### HME International HNICAL TRAINING DRIVE THRU AUDIO

### WHAT OUR SYSTEM IS

A wireless headset system that is used in taking customer orders in drive thru.

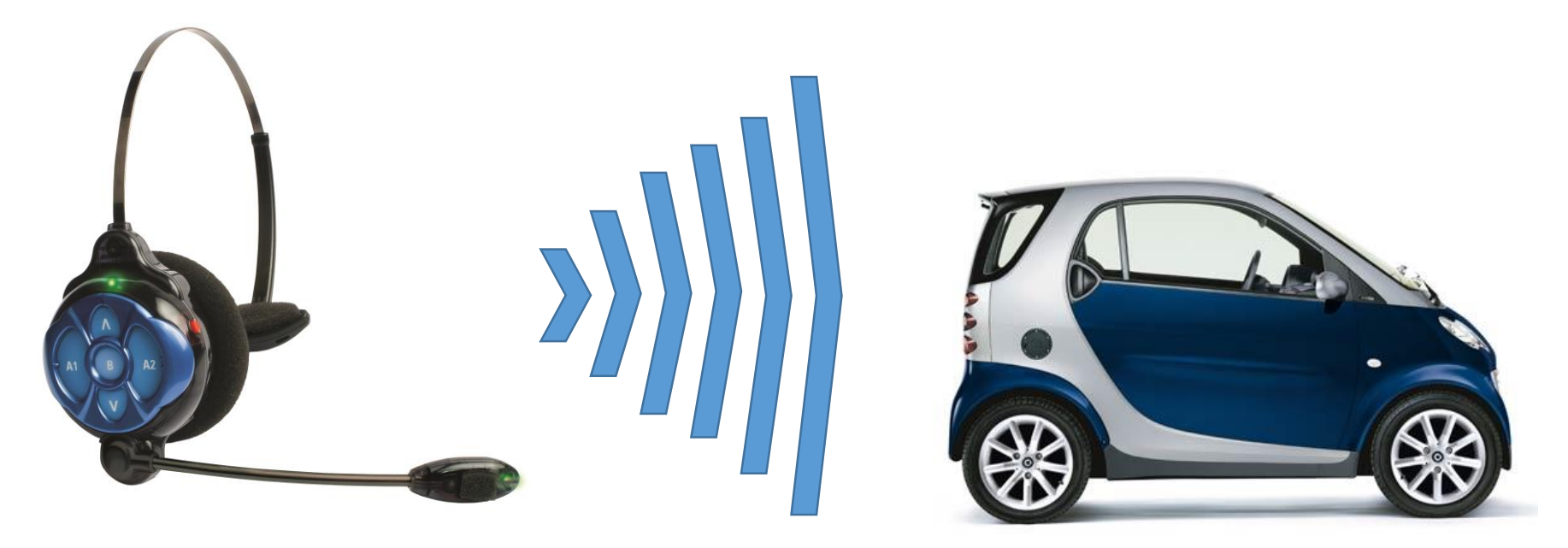

### WHY THIS IS IMPORTANT

- Improve customer experience
- Multitasking while taking orders
- Increase speed of service

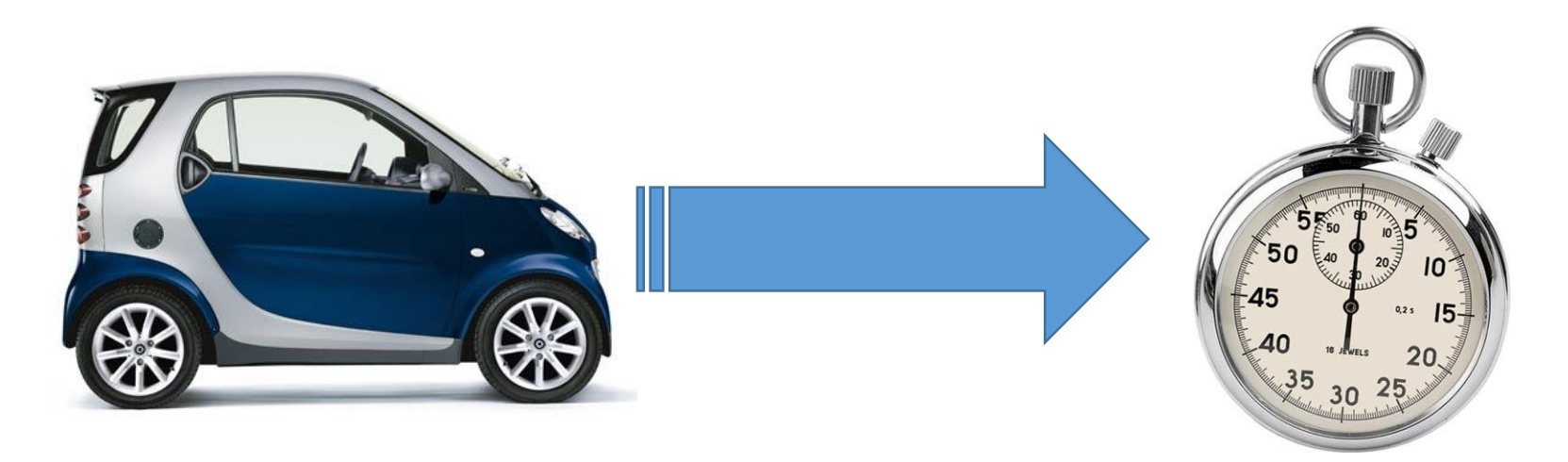

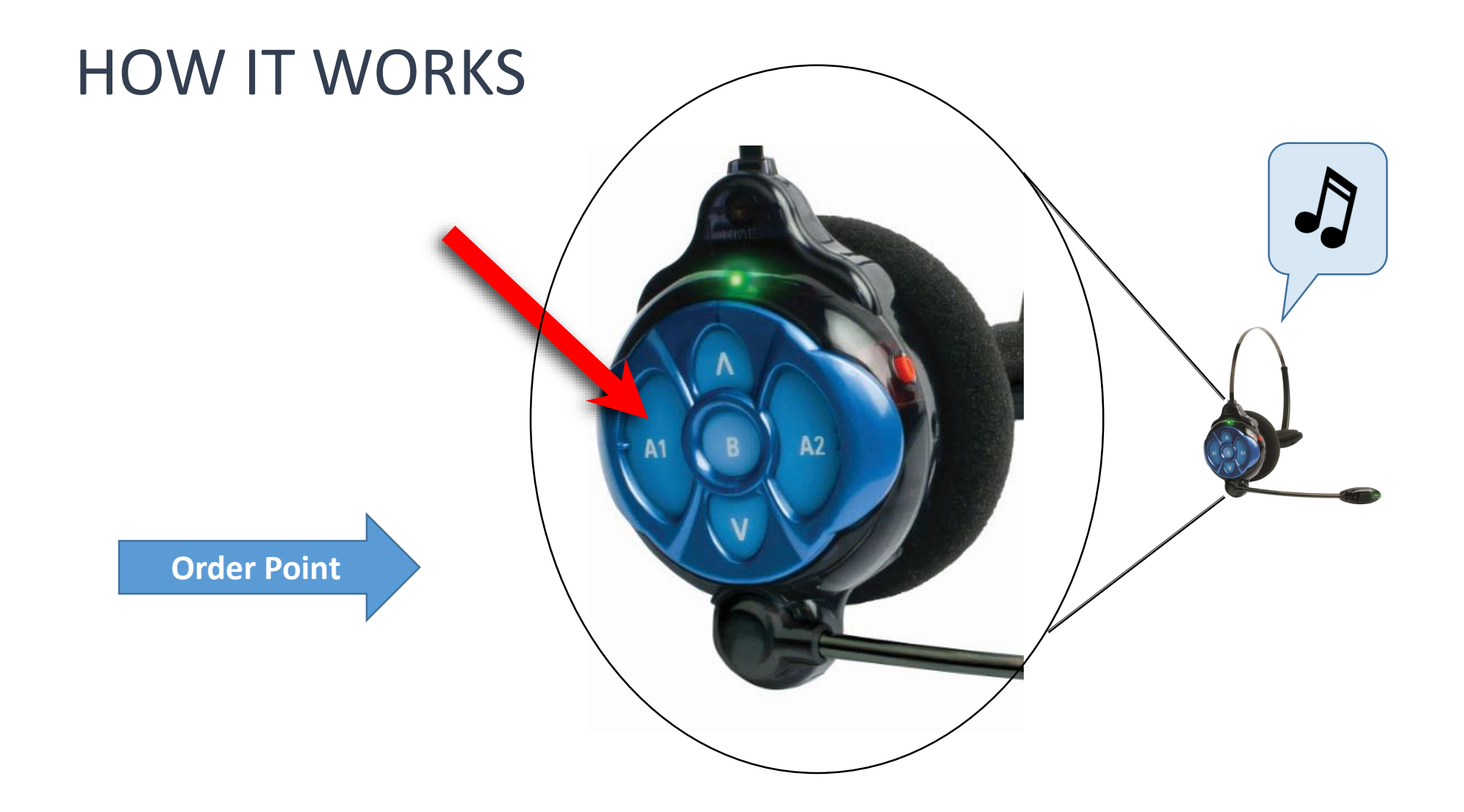

### WHAT THE COMPONENTS ARE

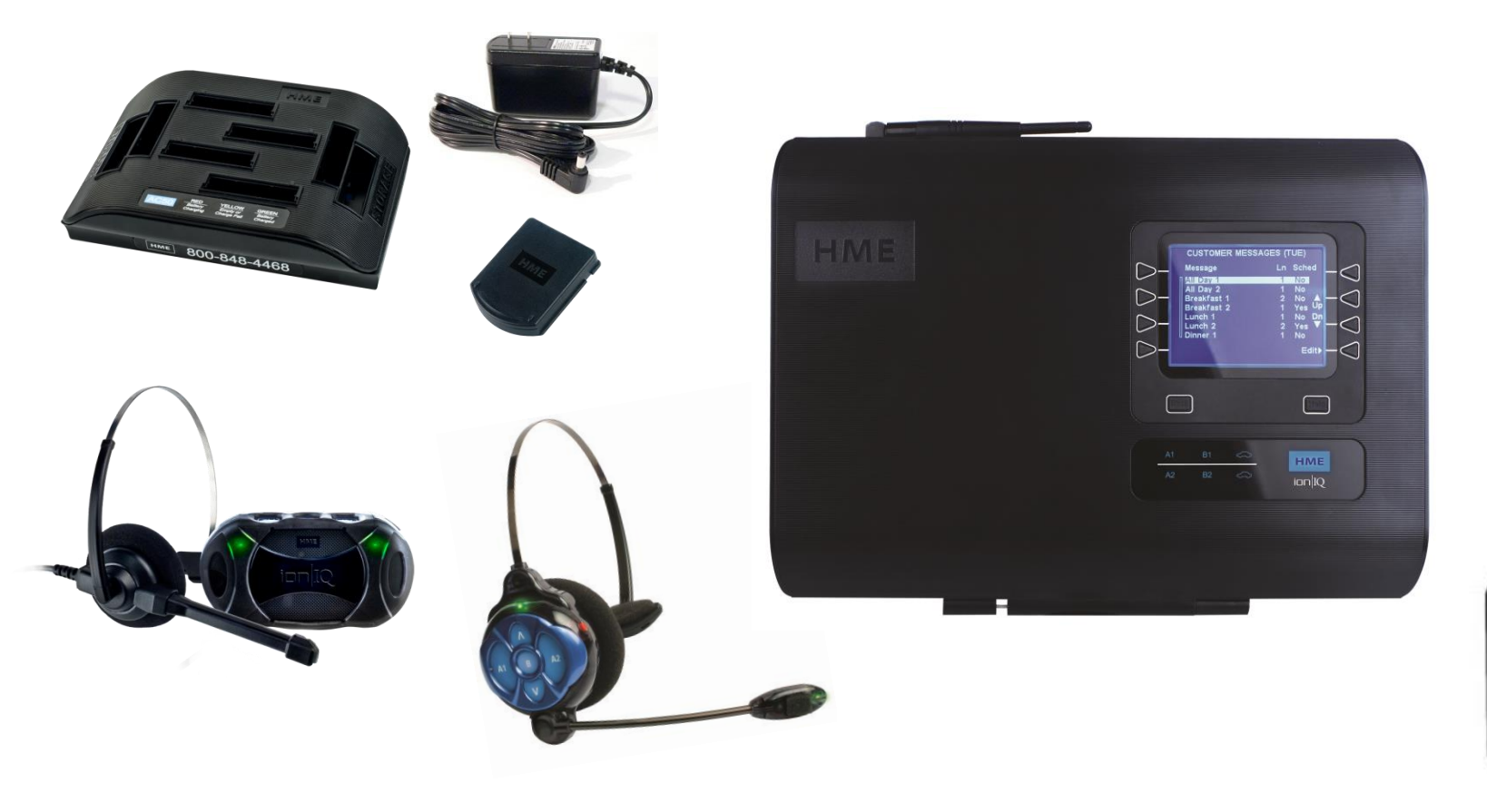

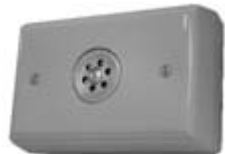

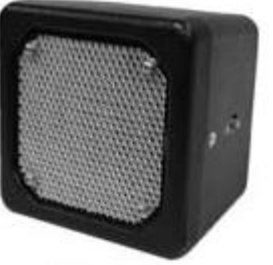

### SAWCUT LOOP INSTALLATION

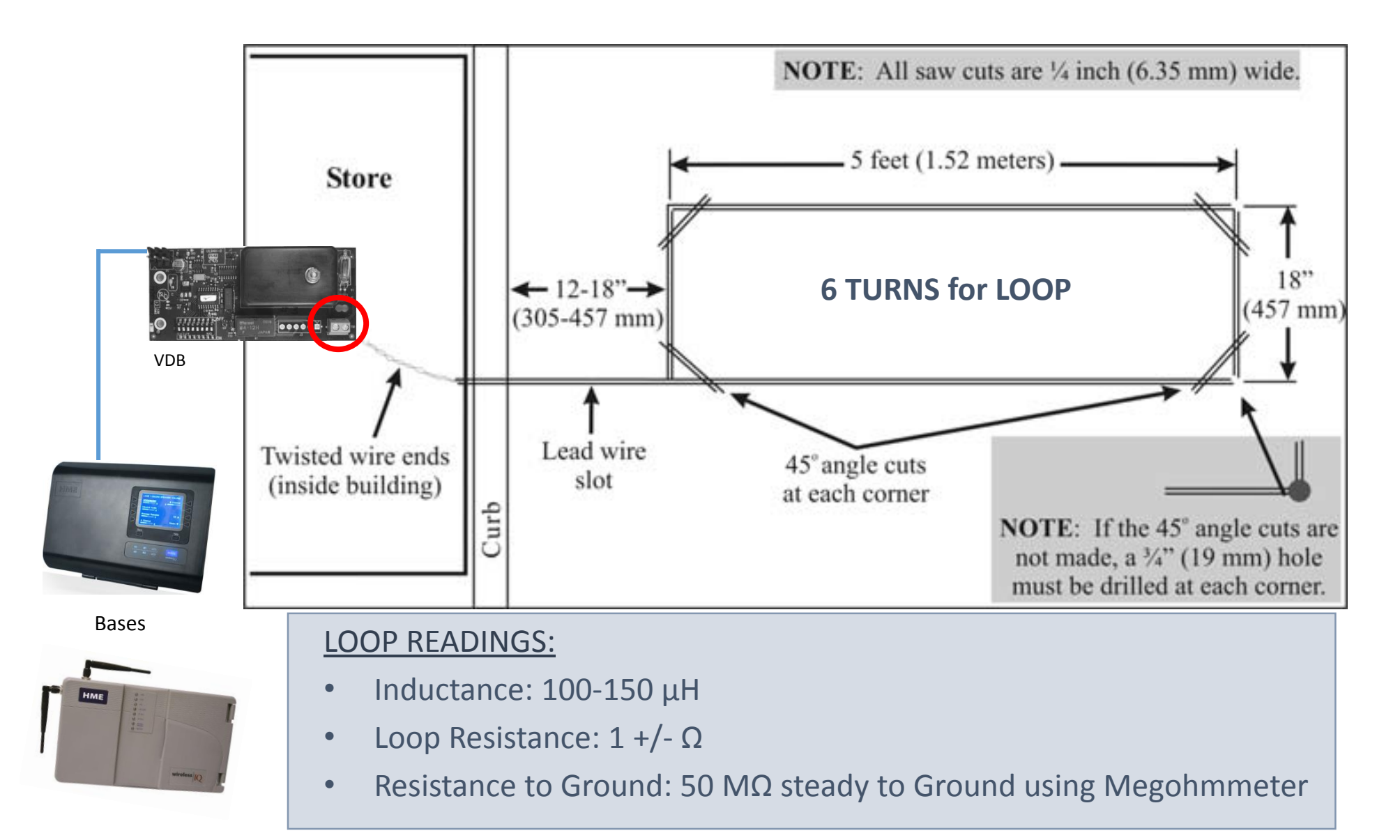

## DETECTION

### OTHER DETECTION METHODS

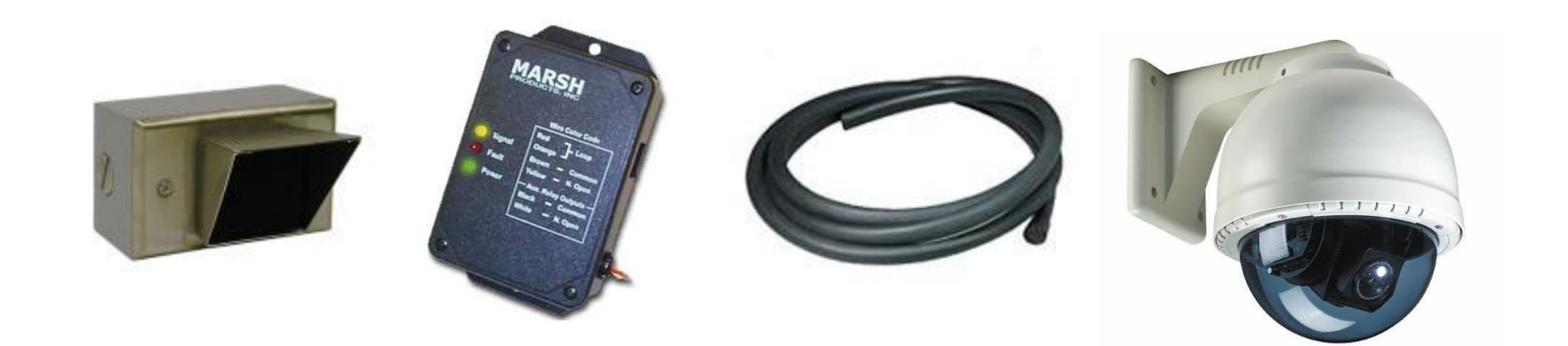

## DETECTION

### EXTECH METERS USED FOR LOOPS

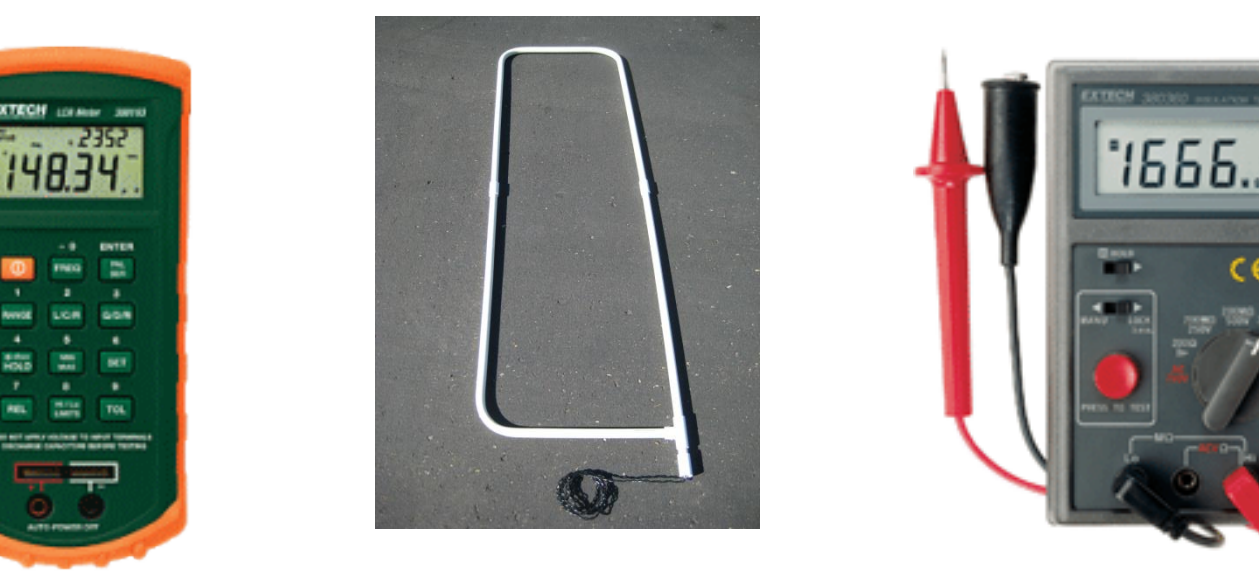

#### LCR METER (390193)

Measures inductance (L) and resistance (R)

#### MEGOHM METER (403360)

Tests the insulation of wiring for any leaks to ground

## Detection

#### Review

- HME systems use magnetic loops to detect cars.
- Specifications and dimensions of the loop are critical in making sure detection will function properly.
- Inductance, resistance and megohm readings are required to verify proper levels and operation.

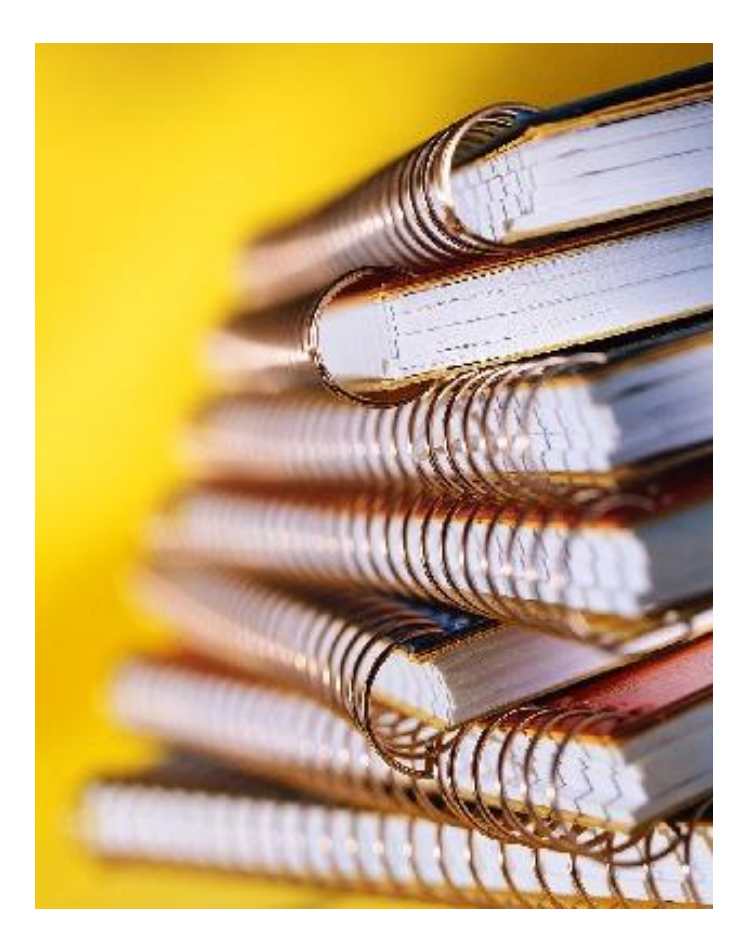

### OUTSIDE THE STORE MICROPHONE AND SPEAKER MOUNTING

- No physical or mechanical mounting
- Completely float in acoustic foam
- Minimum of 61cm (24") of separation between the microphone and speaker

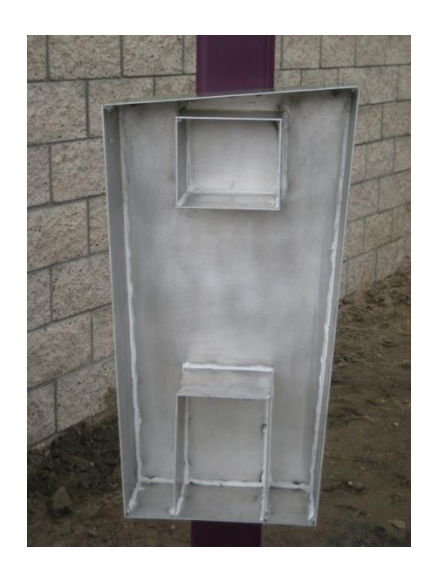

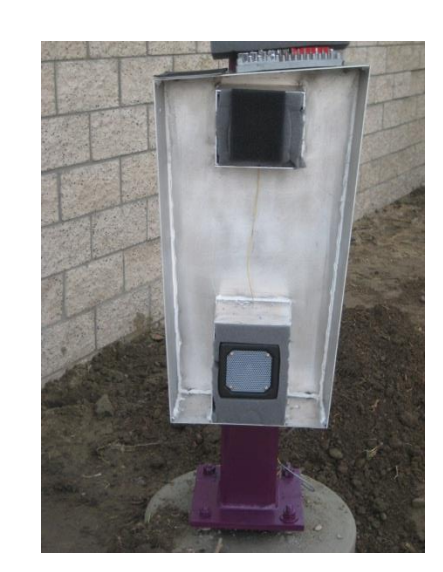

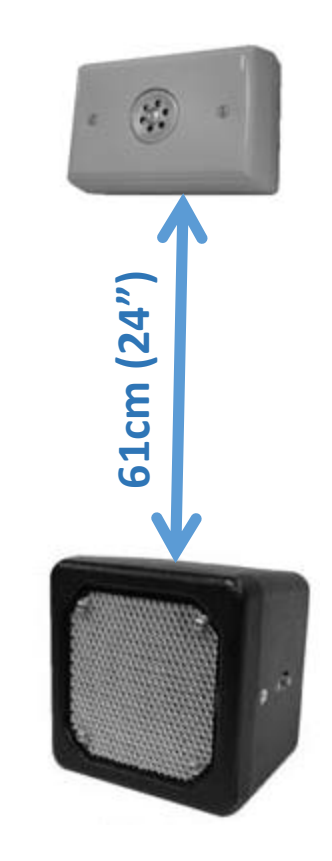

### OUTSIDE THE STORE

Conduit

- Need isolated conduit for HME cables
- Ideal end location is the base station

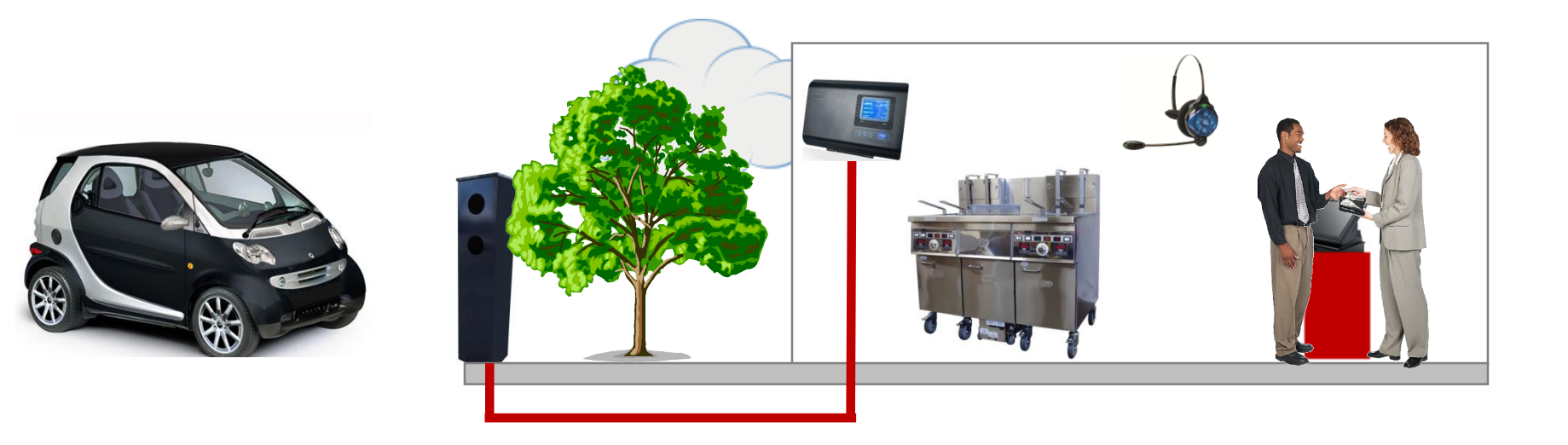

#### HME Installation standards - Cabling

- Need 2 HME cables (Belden equivalent 8723) run from each menu board / speaker post to base station location in the store (1 for microphone, 1 for speaker and detection). Run NO other cables in this conduit
- Microphone cable:
  - Shield must be terminated at base station ground and covered with installation
  - Shield <u>must not be terminated</u> at speaker post (base station only)
  - Use Red and Black wire of dedicated cable
- Outbound Speaker / Loop cable:
  - Must be separate cable from microphone input, shield connection is not used
  - Connect Green and White wire to speaker and Red and Black wire to Loop signal

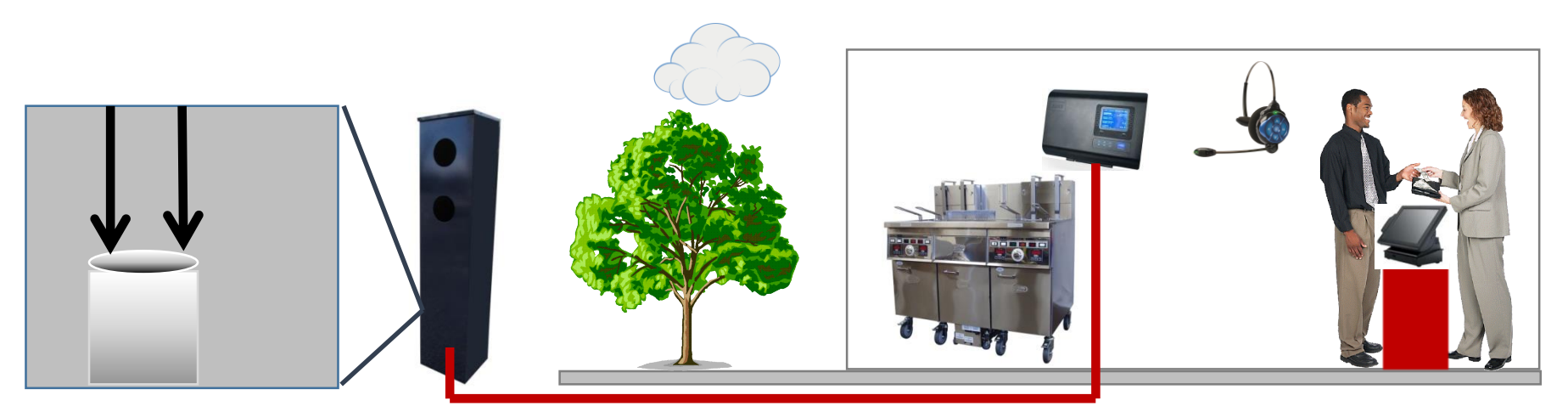

### OUTSIDE THE STORE

#### Wiring

All speaker post connections MUST be:

- 1. Soldered
- 2. Crimp Capped
- 3. Insulated with Electrical Tape
- 4. Secured with Tie Wrap

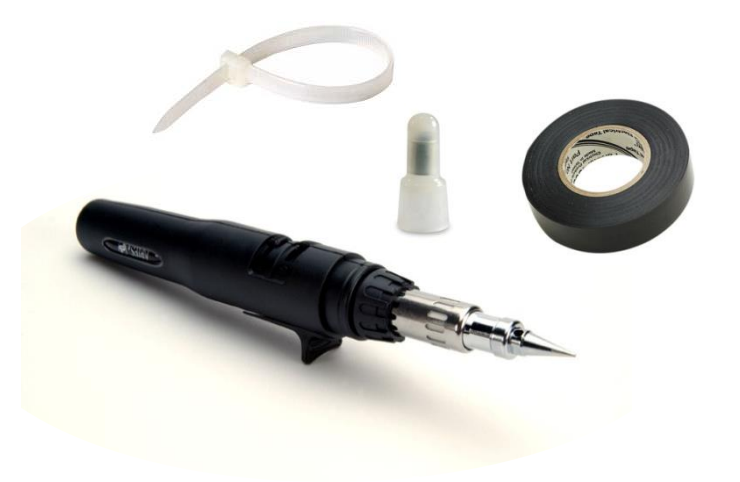

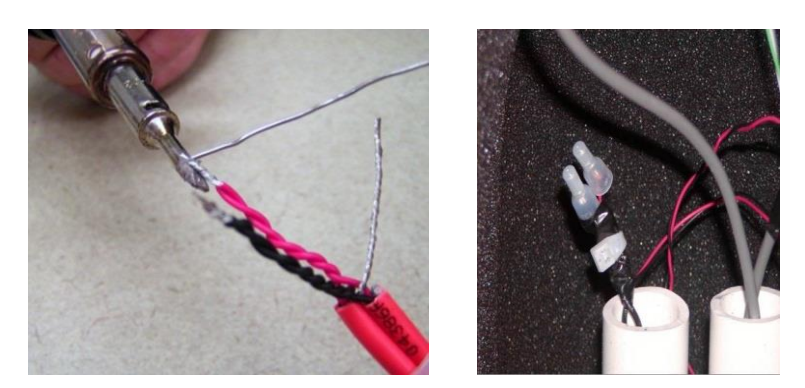

### OUTSIDE THE STORE

Wiring

Do not use:

- 1. Wire nuts
- 2. Twisted/taped connections
- 3. Low quality connections

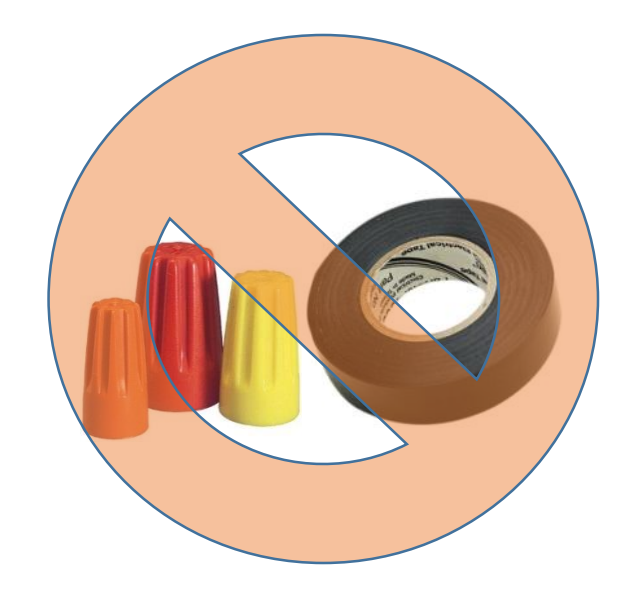

Do not leave any extra shield wire or foil unclipped.

### OUTSIDE THE STORE

#### Review

- No mechanical mounting of microphone or speaker
- Pack speaker post full of acoustic foam
- Always use the highest quality connections
- Any connections made below spec will cause audio and detection issues

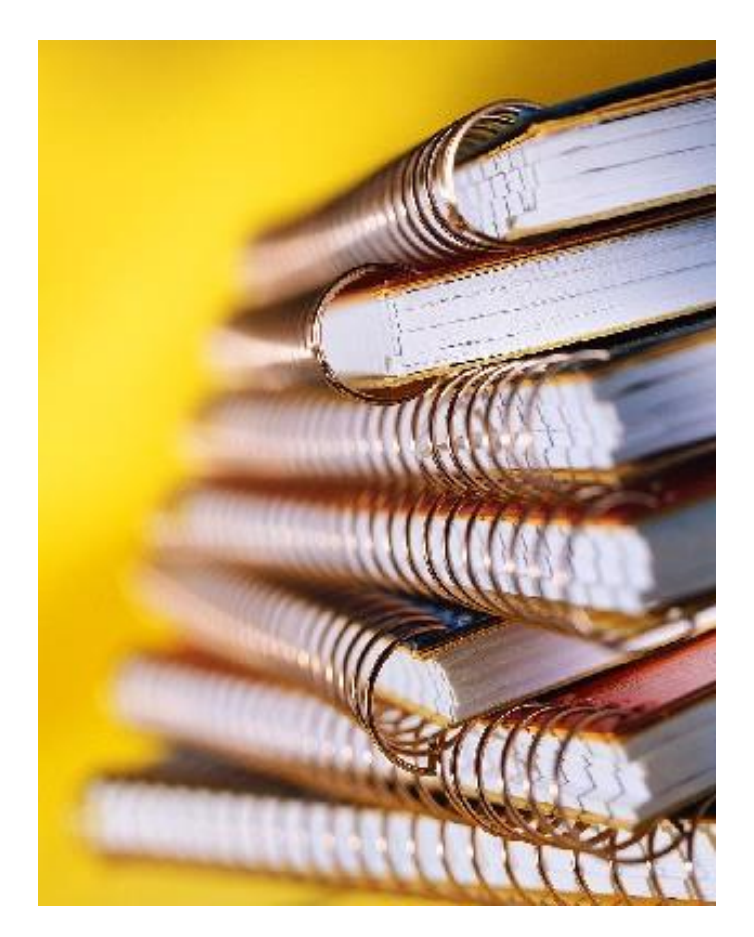

### **INSIDE THE STORE**

#### Wiring – Good Example

Clipped foil and shield wire

No exposed conductor

No excess cable length

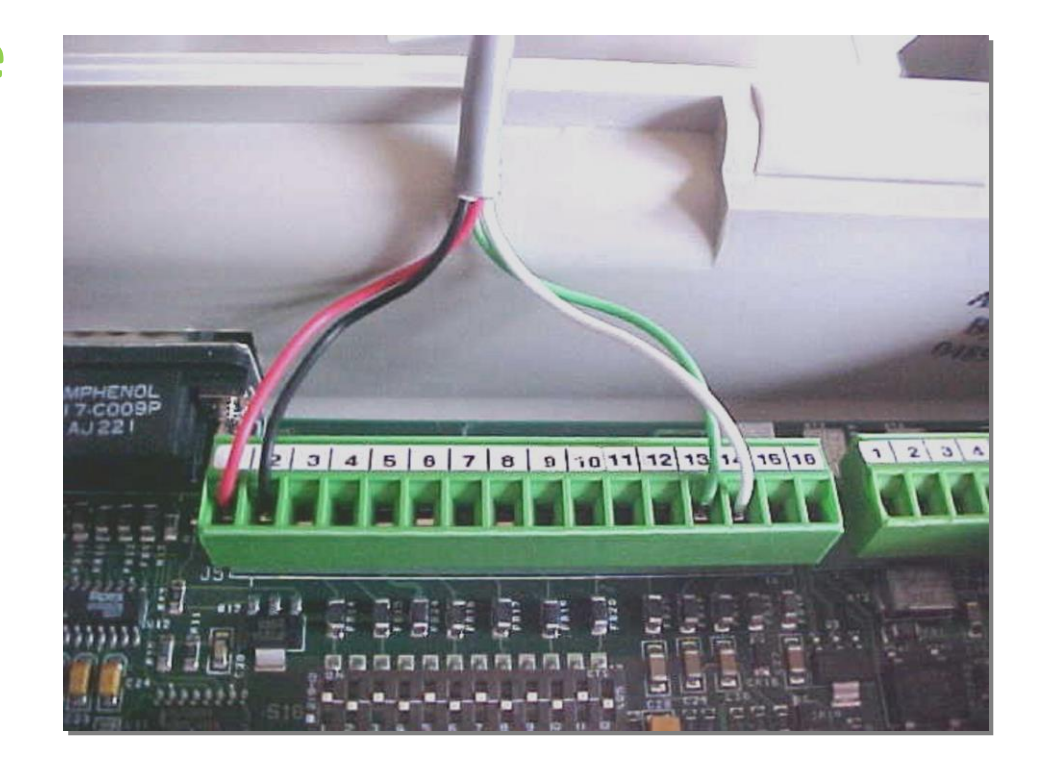

### **INSIDE THE STORE**

#### Wiring – **Bad Example**

Exposed foil and shield wire

Exposed conductor

Overall, very poor wiring

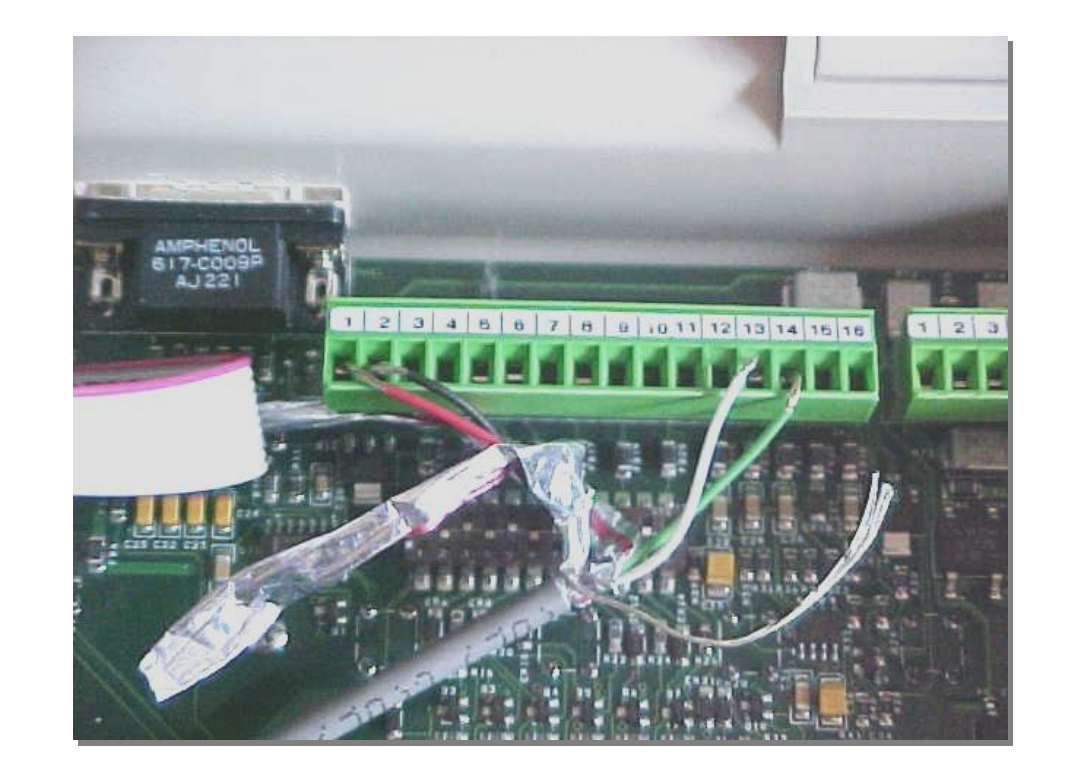

### **INSIDE THE STORE**

Wiring – Good Example

Tubing Over the Shield Wire

**Clipped Foil** 

No Exposed Conductor

No Extra Length

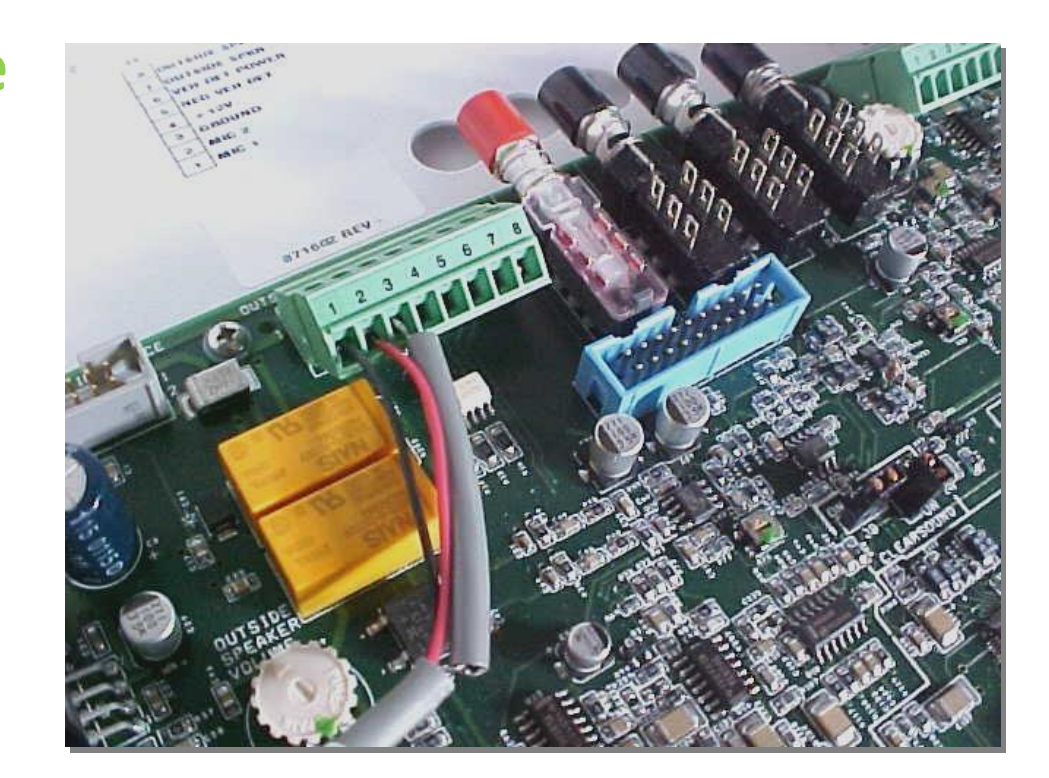

### **INSIDE THE STORE**

Wiring – **Bad Example** 

Exposed Shield (must be covered)

**Exposed Conductor** 

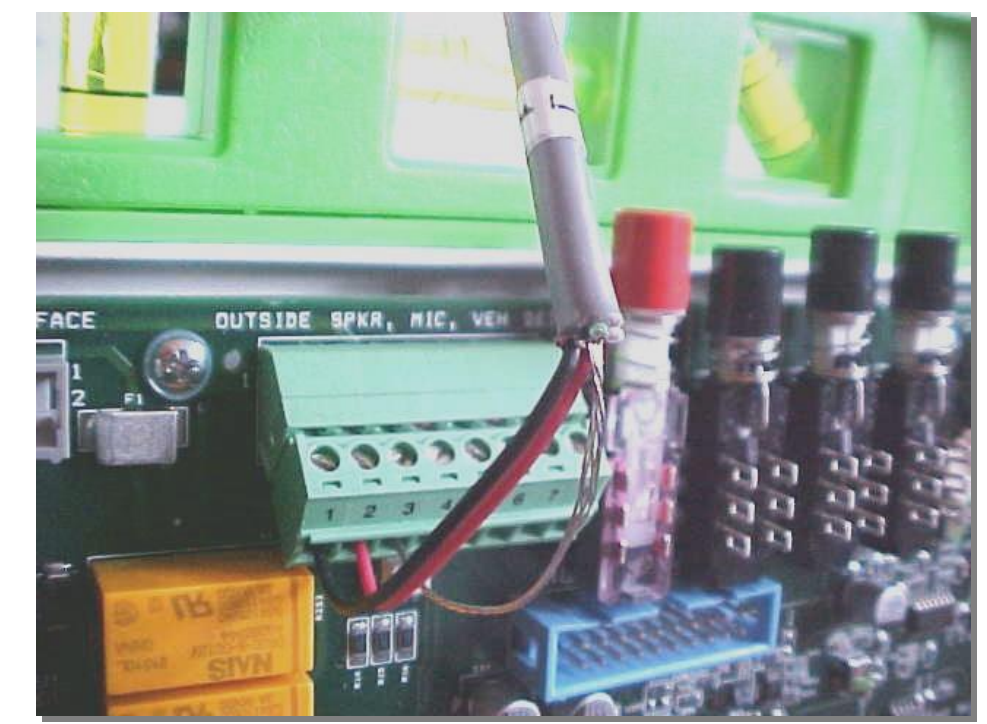

### **INSIDE THE STORE**

#### Review

- Clip any exposed conductor or foil
- Do not leave excess cable
- Cover all ground wires with insulation tubing

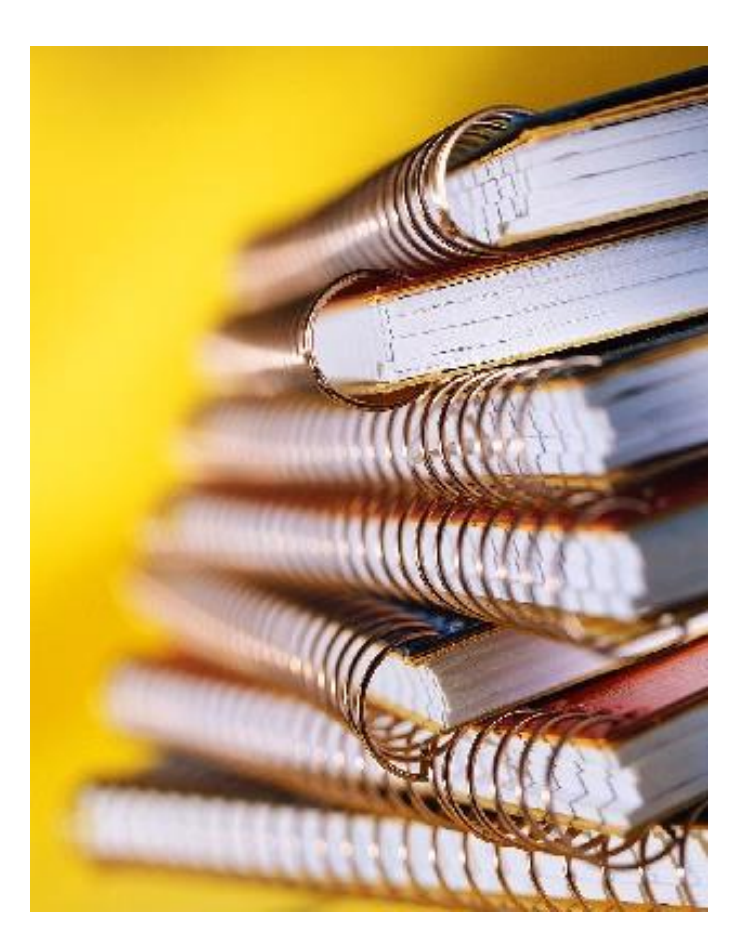

# TROUBLESHOOTING

### **Headset Overview**

#### 2 Styles of Headsets

- HS12 Headset/COM6000 Combination
- HS6000 All-In-One, Odyssey Headset

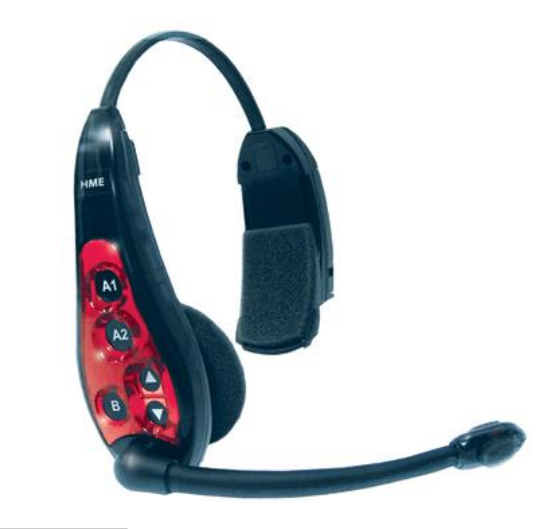

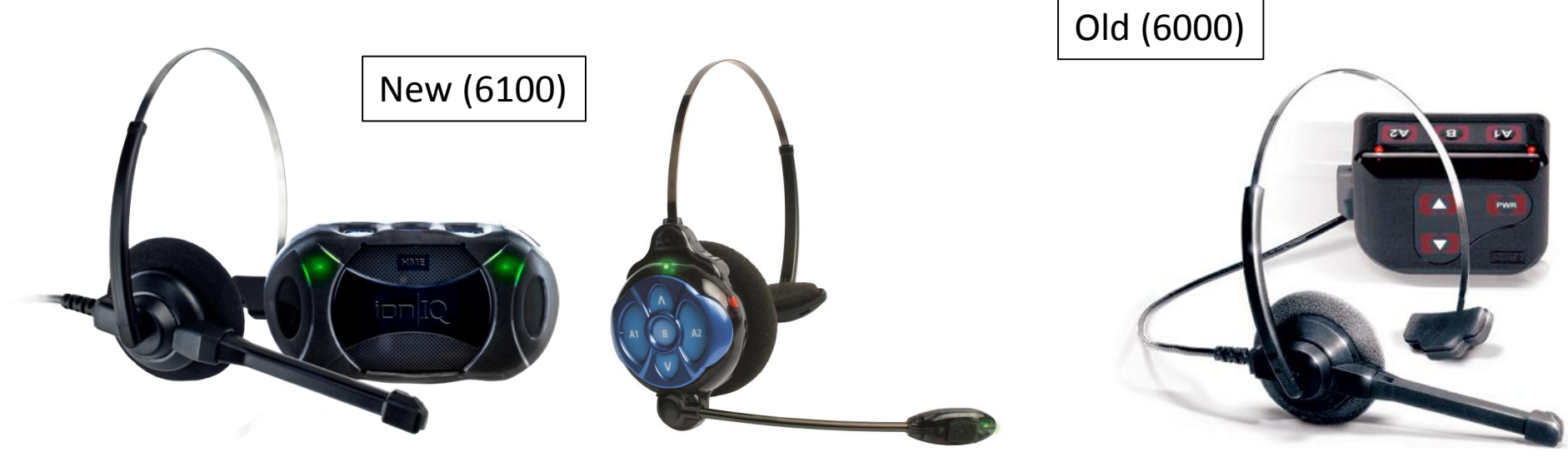

# Troubleshooting

### **Headset Overview**

#### COM6100/HS12 Combination

- **Parts:** headset, beltpac and battery
- Troubleshooting: swap headsets, batteries and clean contacts
- Important Note: If a non-functioning headset or battery is used, the beltpac will not power on

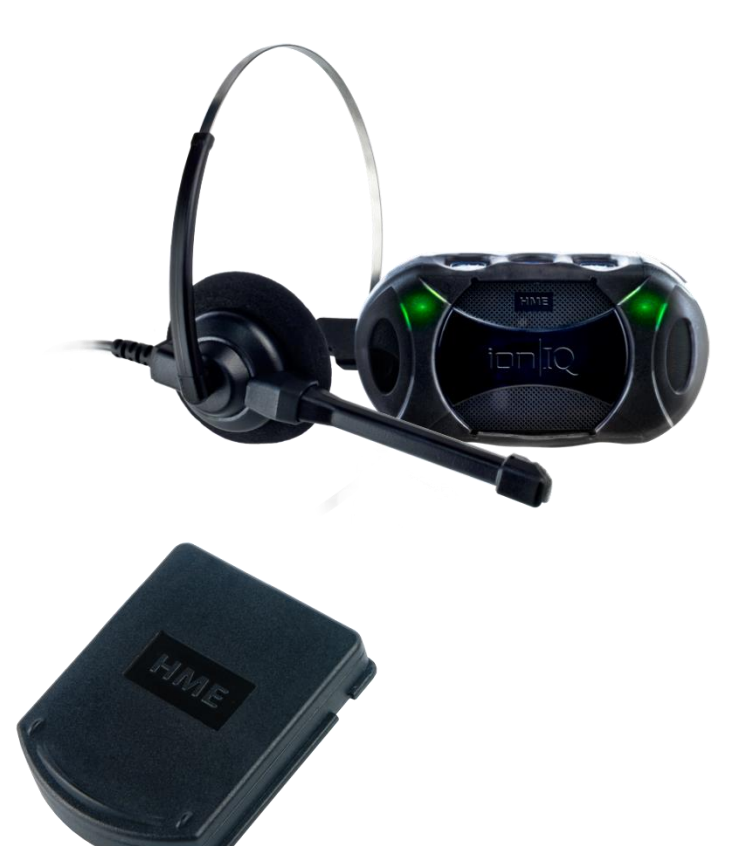

# Troubleshooting

### System Functions

#### Speed Team

- Disables the microphone, speaker and vehicle detector at the speaker post
- Used in times of long car lines
- Can accidently be activated by the end user

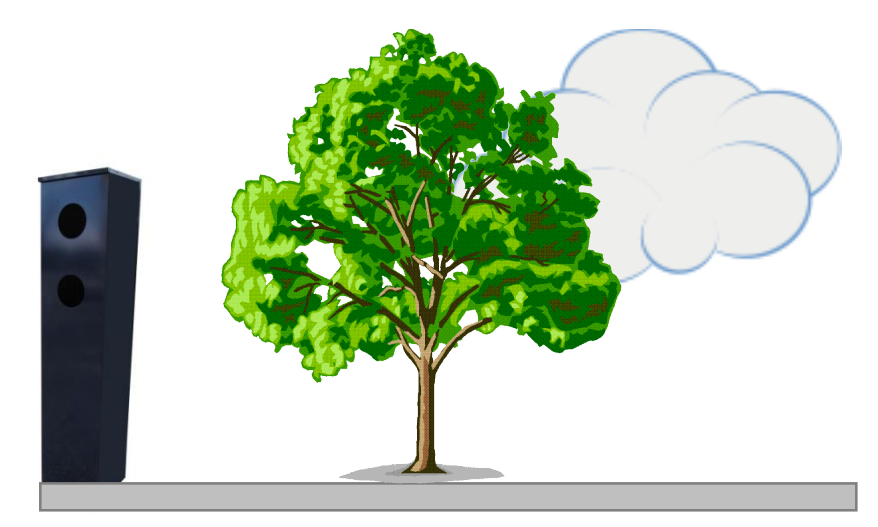

# Troubleshooting

### System Functions

#### Override

- Bypasses the detector
- Constantly activates detection
- Use as a troubleshooting step
- Can be accidently activated by the end user

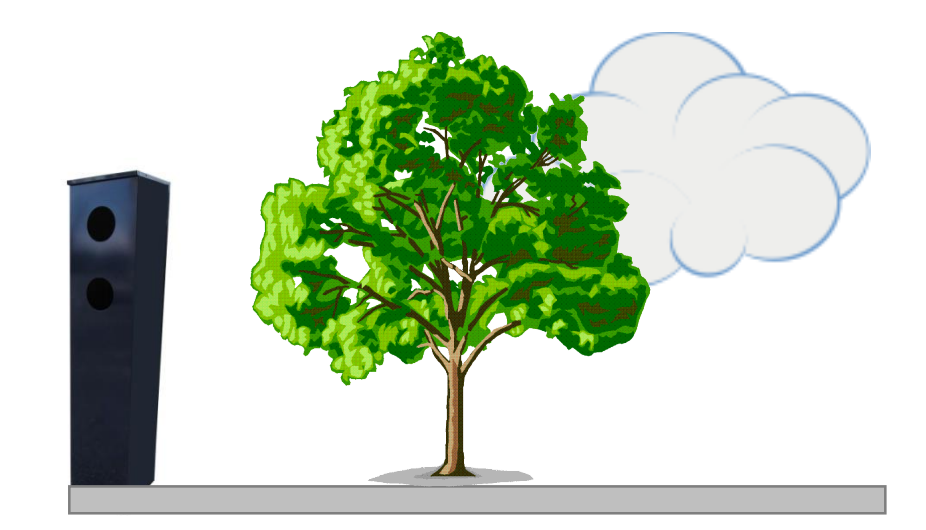

**HME** International

### TECHNICAL TRAINING AUDIO QUALITY

### AUDIO SYMPTOMS

- Echo
- Environmental Noise
- **RF Interference**
- Multi-path
- Static
- 60 Hz hum

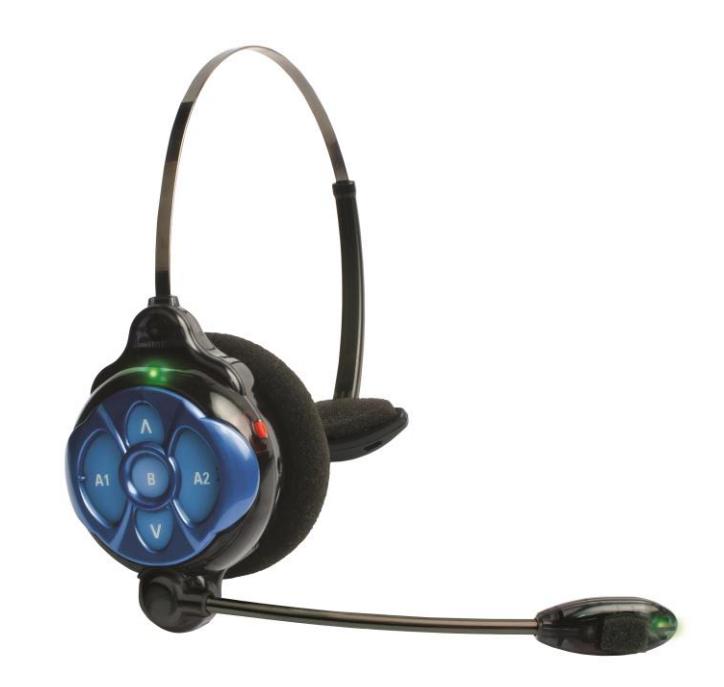

### ECHO CANCELLER

Reduces the operator's voice returning from the outside speaker to the headset as an echo.

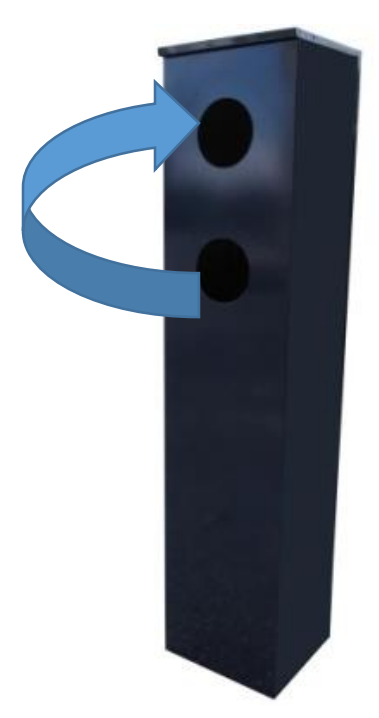

### VAA

Reduces the outside microphone volume when someone speaks into a headset using the A button.

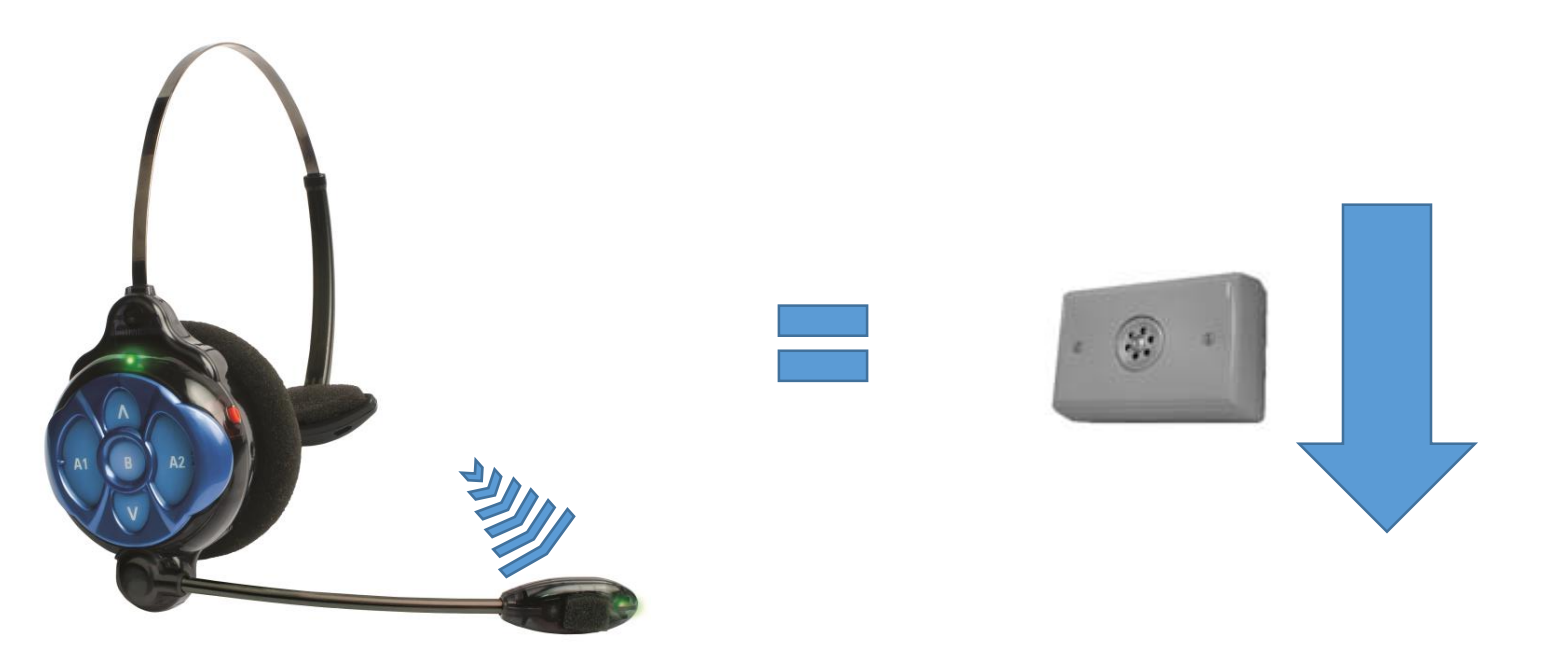

### AVC

# When the noise outside becomes more quiet, the outbound volume is turned down.

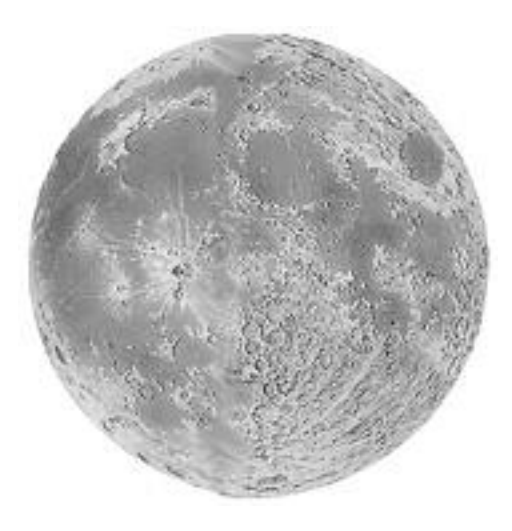

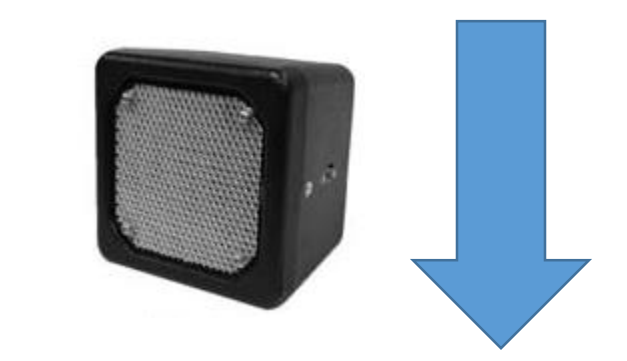

### ANC

Reduces the outside microphone volume in the headsets when the customer outside isn't speaking.

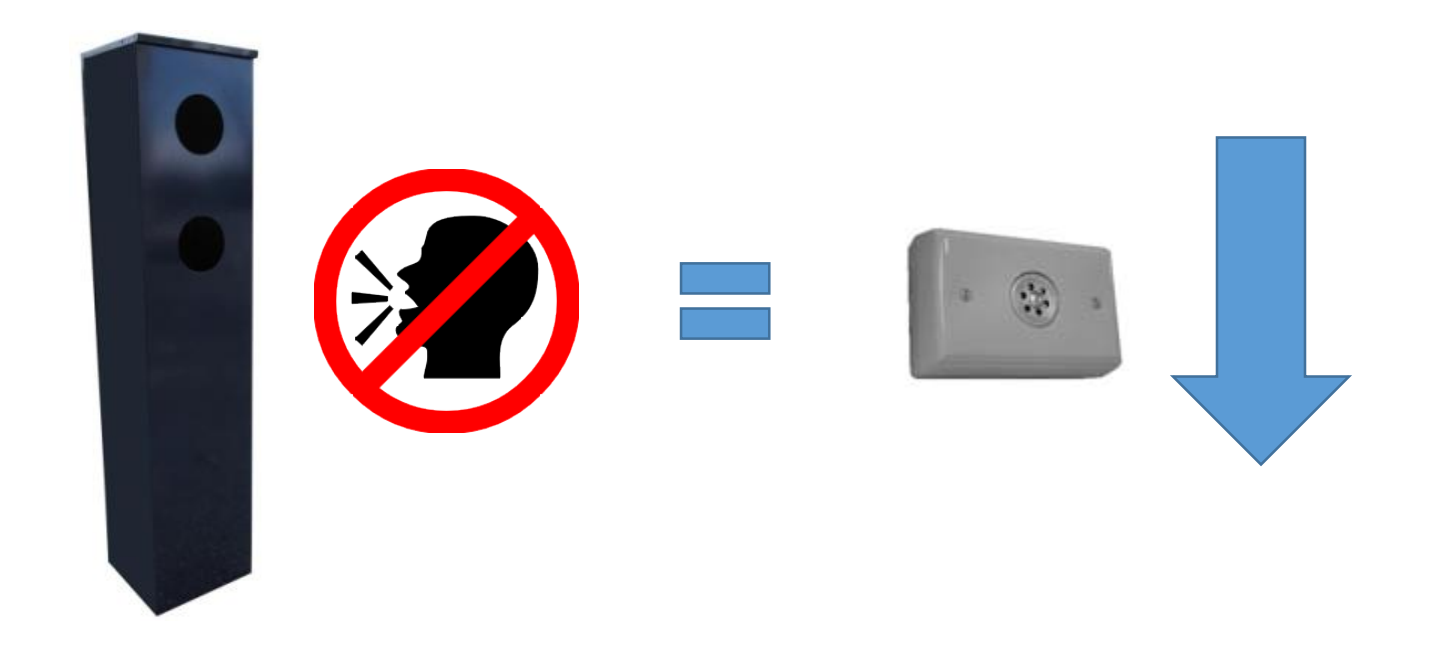

### Questions?

### TECHNICAL TRAINING AUDIO QUALITY

## ion IQ TECHNICAL TRAINING

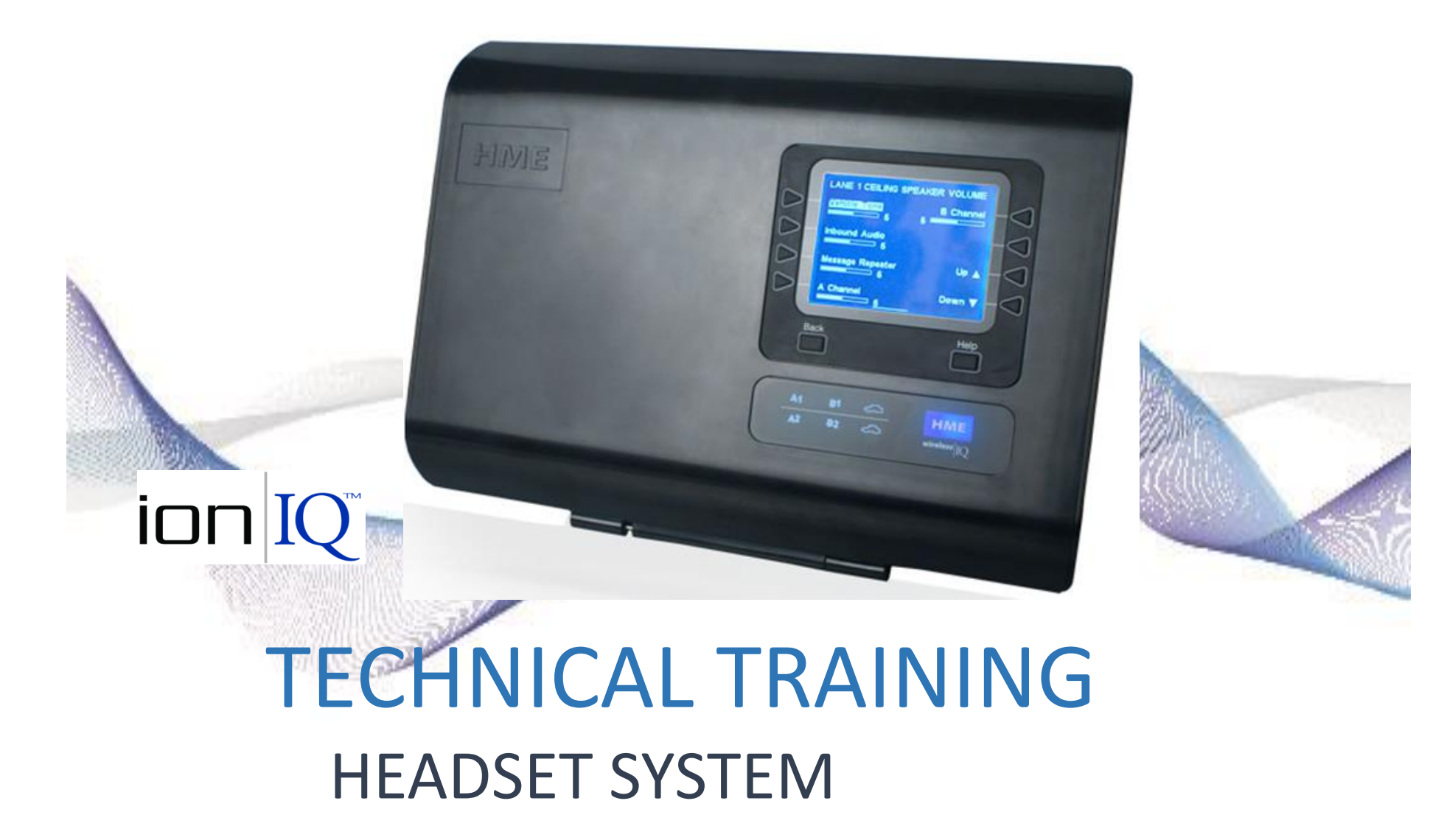

## ion IQ<sup>®</sup> Technical Training

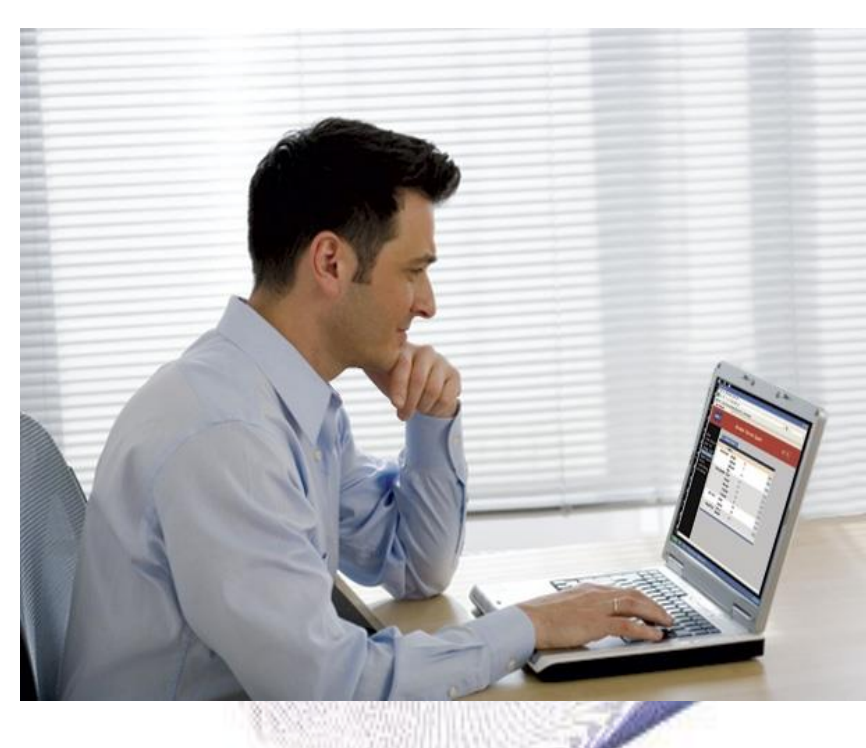

## Network Capable

| НМЕ                | Wireless Intercom System     |                 | ion IQ        |
|--------------------|------------------------------|-----------------|---------------|
|                    | Stati                        | us              |               |
| Status             | Vehicle detection:           | Lane 1          | Lane 2        |
| Vehicle detection  | Customer Greeter:            | V               |               |
| Volume adjust      | Alert messages:              | •               |               |
| Register headsets  | Lane config.:<br>Speed Team: | Dual/Y          |               |
| Message Center     | Dedicated mode:              | •               |               |
| Store settings     | Store open:                  | Open            |               |
|                    | Base ID:                     | hme-base6100-00 | 04143.hme.com |
| Installer settings |                              |                 |               |
| Network settings   |                              |                 |               |
| Reports            |                              |                 |               |
| Diagnostics        |                              |                 |               |
| Service            |                              |                 |               |
| ion/IQ Mobile      |                              |                 |               |

# ION IQ Technical Training

# overview of the ion IQ

- Register up to 15 headsets
- Adjustments all menu driven
  - One base for 2 order points
- All functions available over network
- Uses COM6000 HS6000 headsets
- Uses new COM6100 and ION-AIO
- Extended range antenna's available (EC10 & EC20)

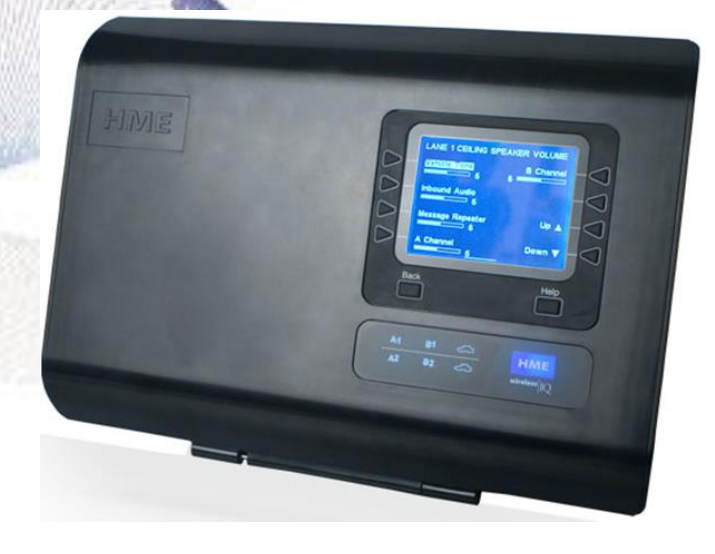

### IQ TECHNICAL TRAINING Equipment 6000 series

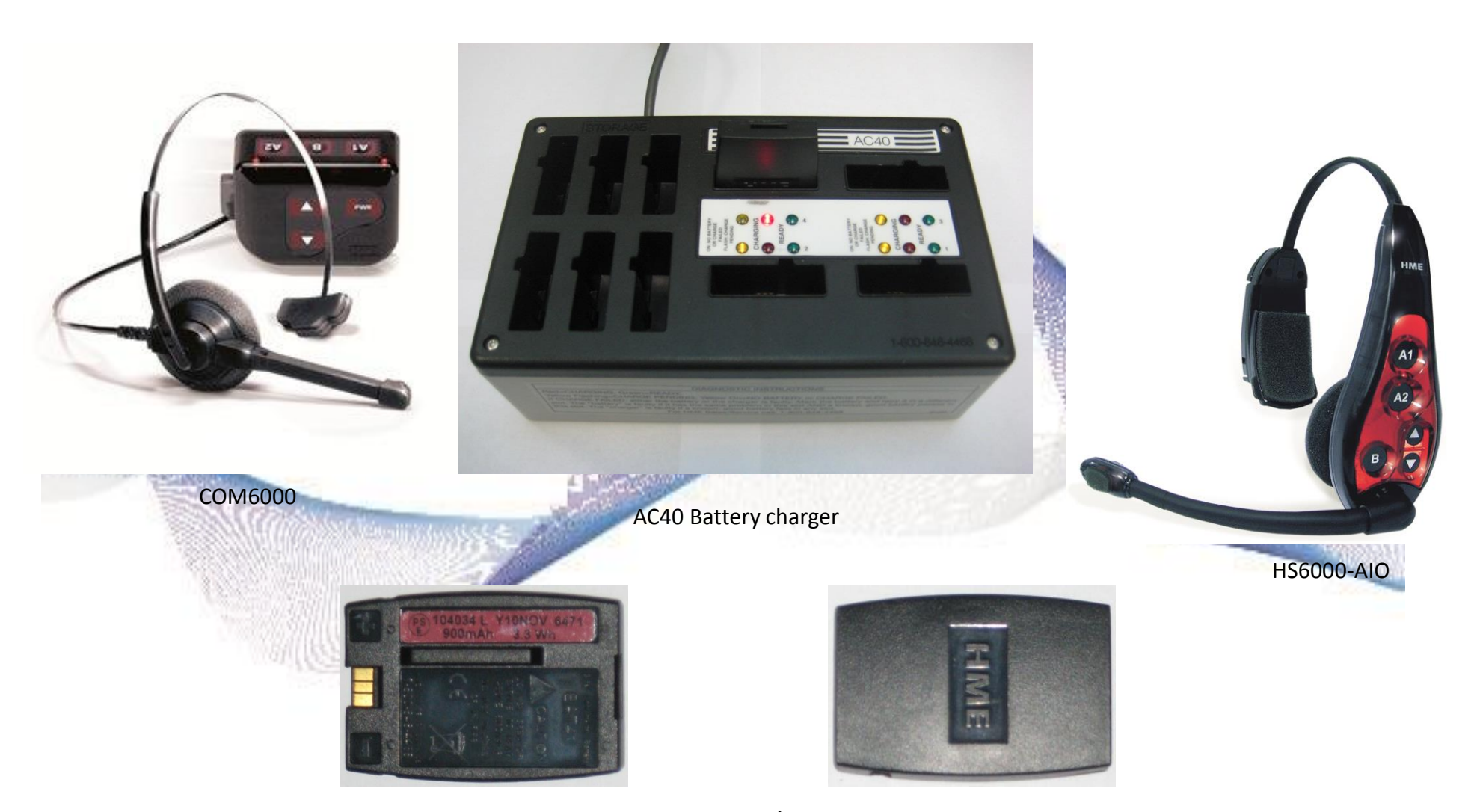

Battery (6000)

### ion $IQ^{\text{TECHNICAL TRAINING}}$

#### Equipment 6100 series

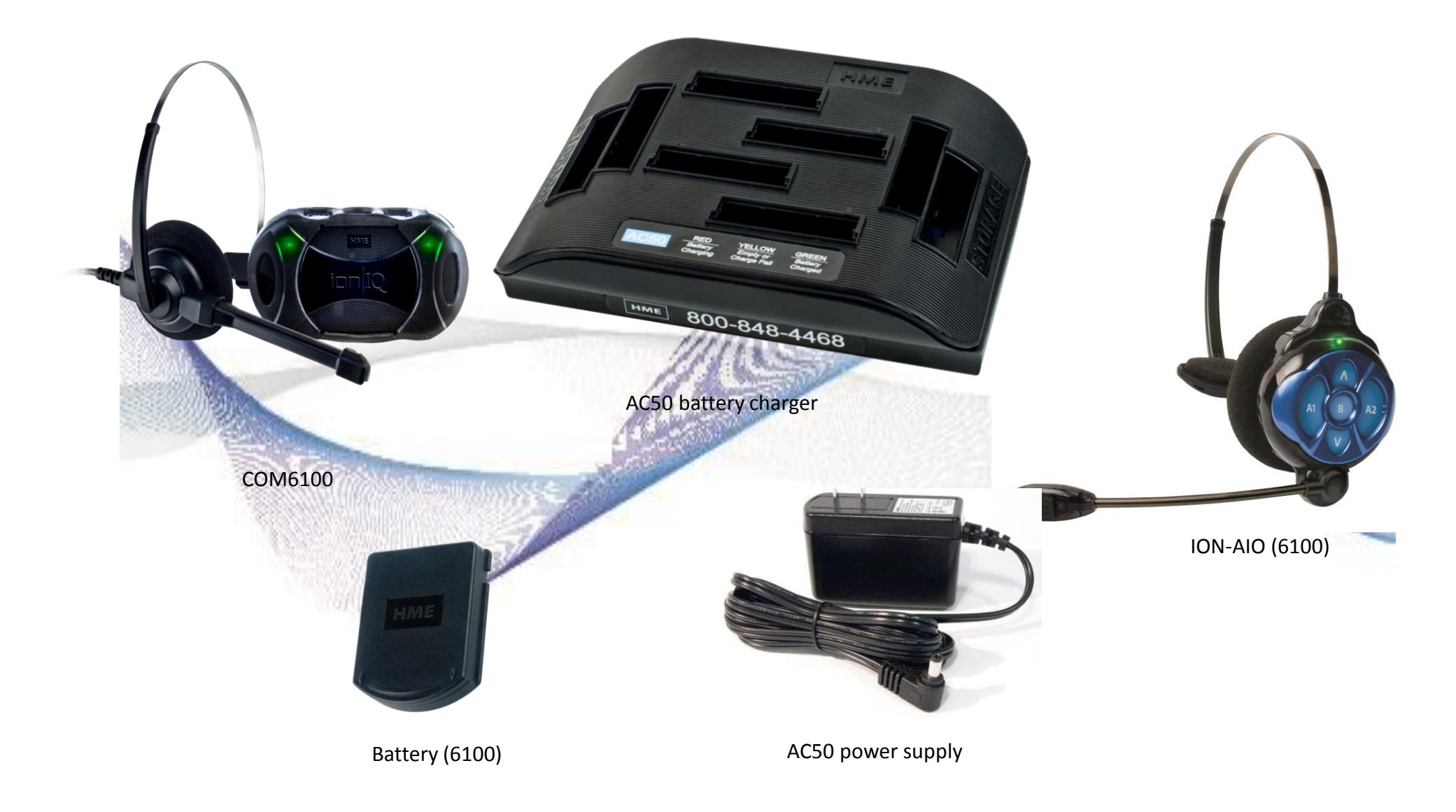
# ION IQ Technical Training

### **BASIC CONNECTIONS**

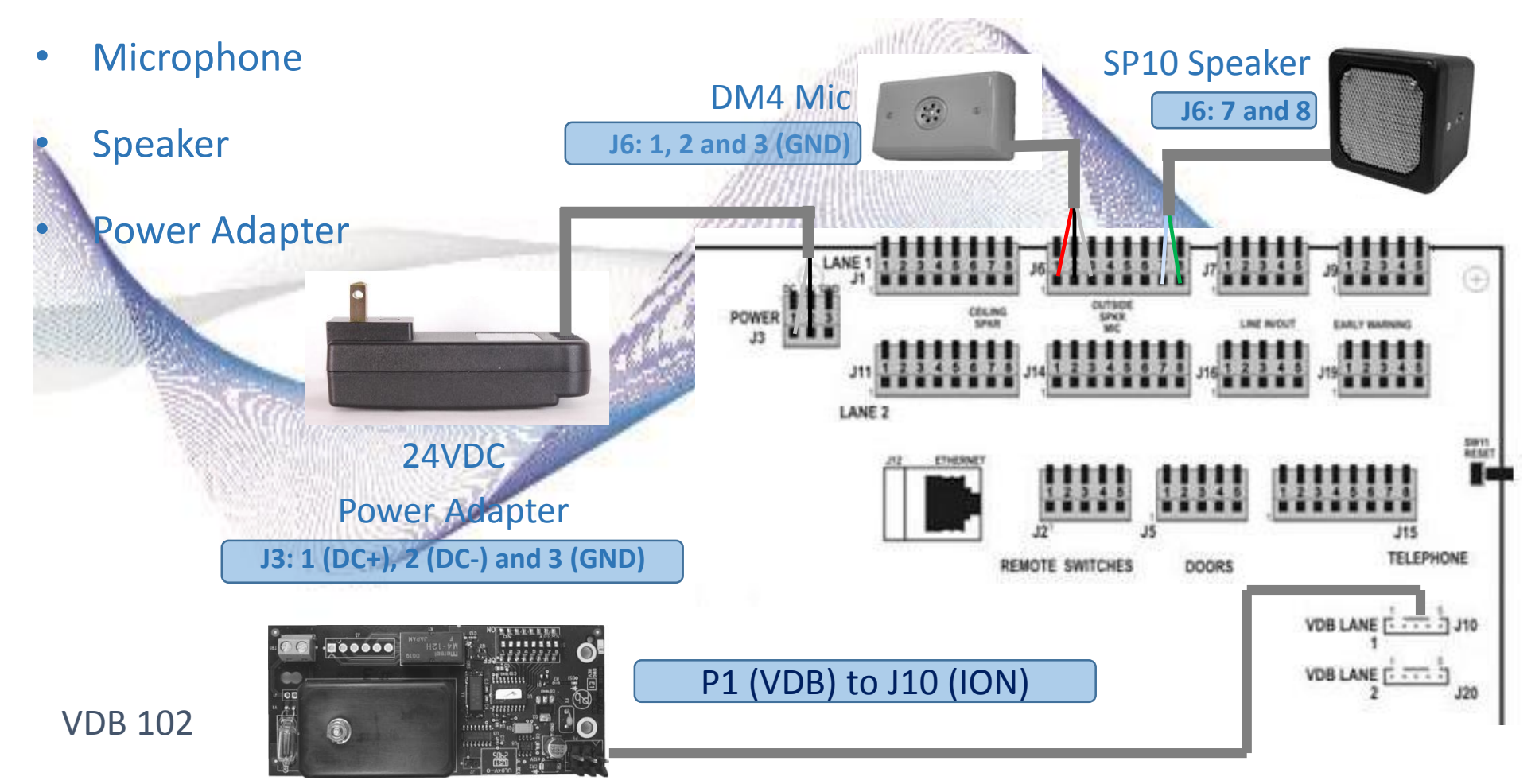

# ION IQ Technical Training

#### **BASIC CONNECTIONS** TB1 Vehicle Detection Loop VDB-to-Base Cable: supplies vehicle P1 0 0 0 detection to the base station 0 Loop wires (shared cable with speaker) m Dip switches TB1 - Loop M4-12H <u>ini</u> in é....... J10 00

#### ION Connector Identification Label

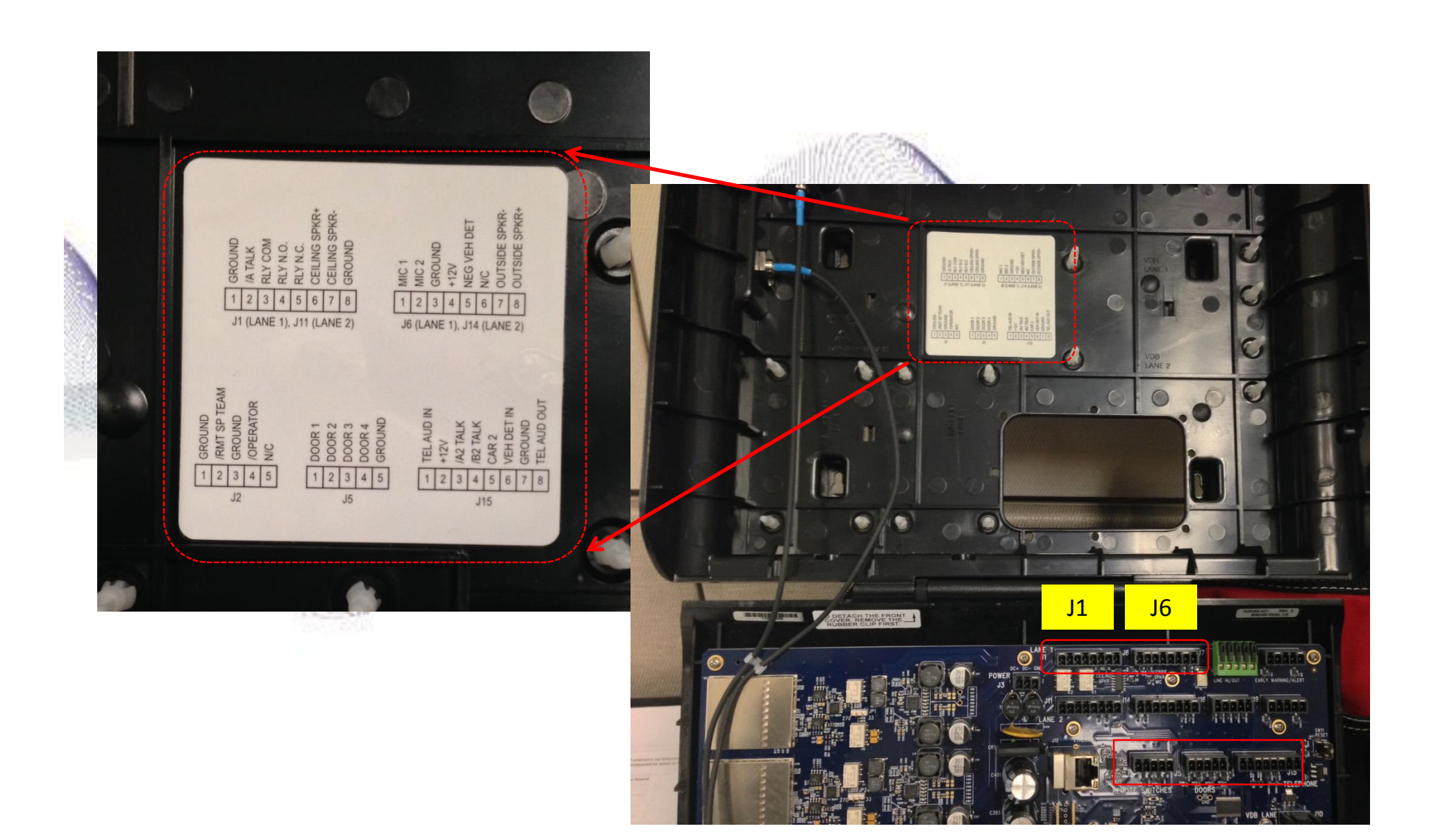

### ion IQ Technical Training Additional Equipment connections

- TA6000 Telephone interface
- TA6100 Temperature Alert Sensor
- DS1 Door switch kit MS10 Mode switch

SW BD

 $\odot$ 

SIR11 REALT

VDB LANE [ .....

#### EC10 – Extended Coverage Antenna kit

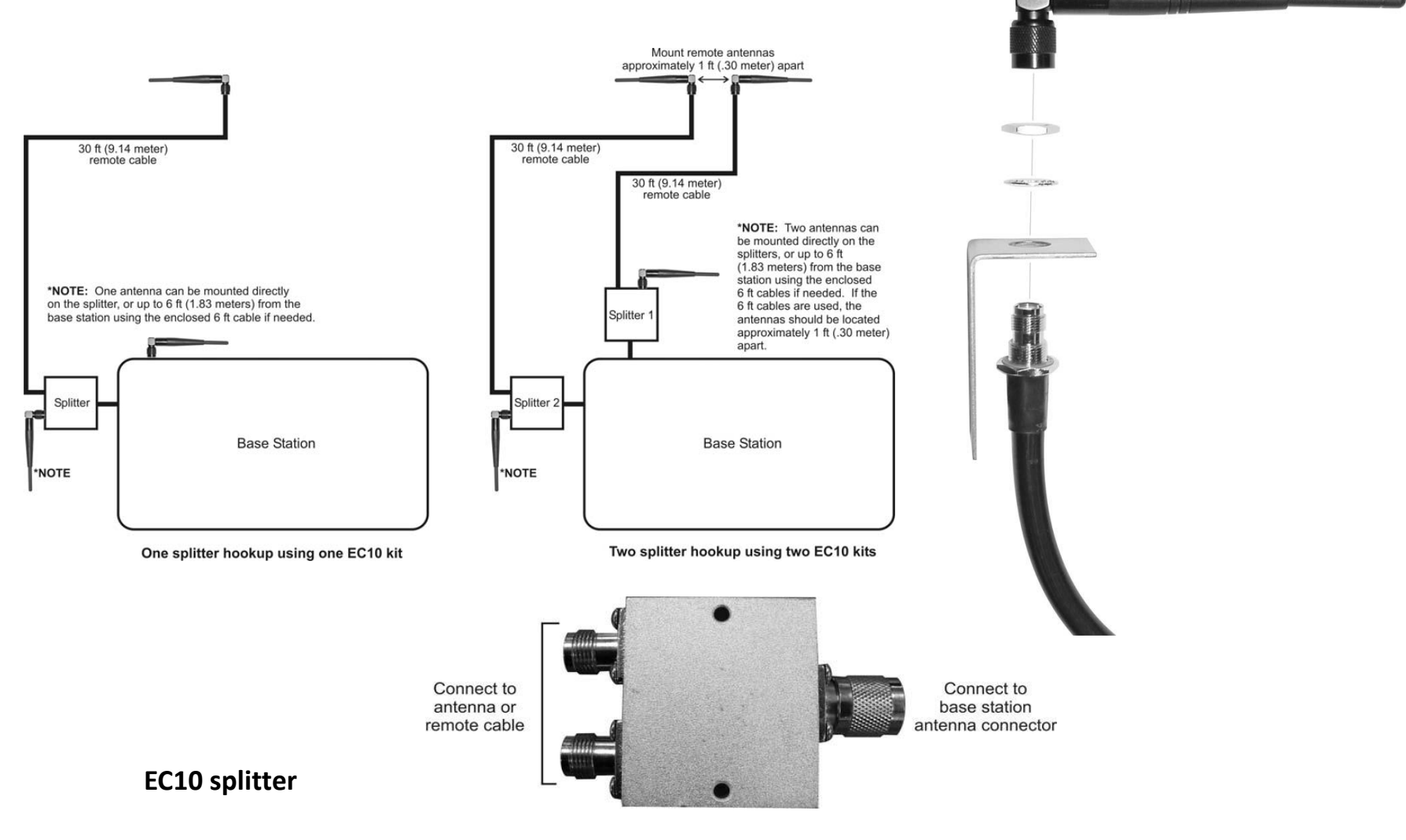

EC20 – Extended Coverage Antenna kit

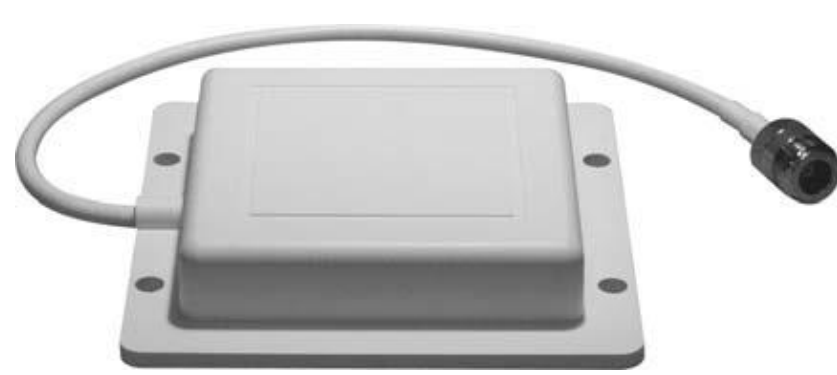

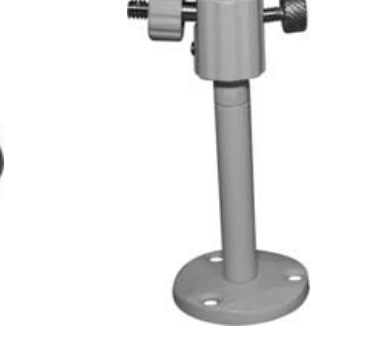

Antenna mounting bracket

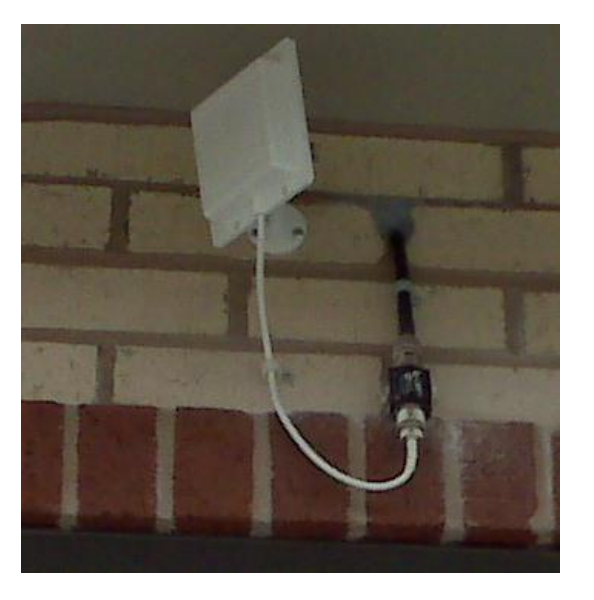

EC20 Antenna

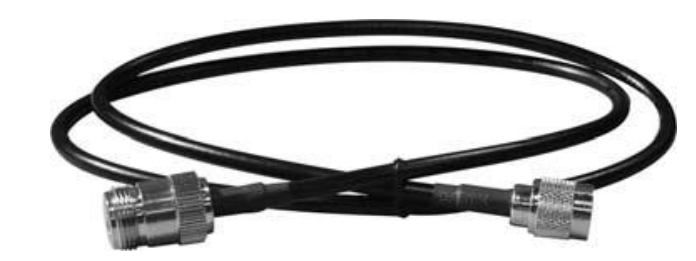

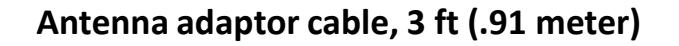

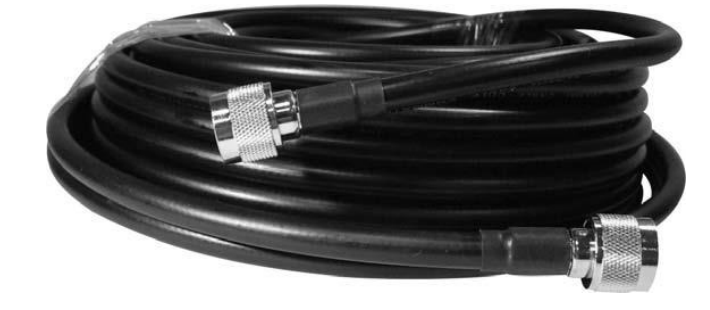

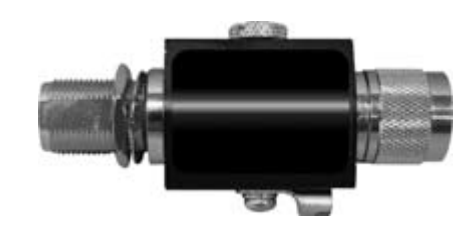

Lightning arrestor

Coaxial cable, 100 ft (30.48 meters)

### ionactionical Training

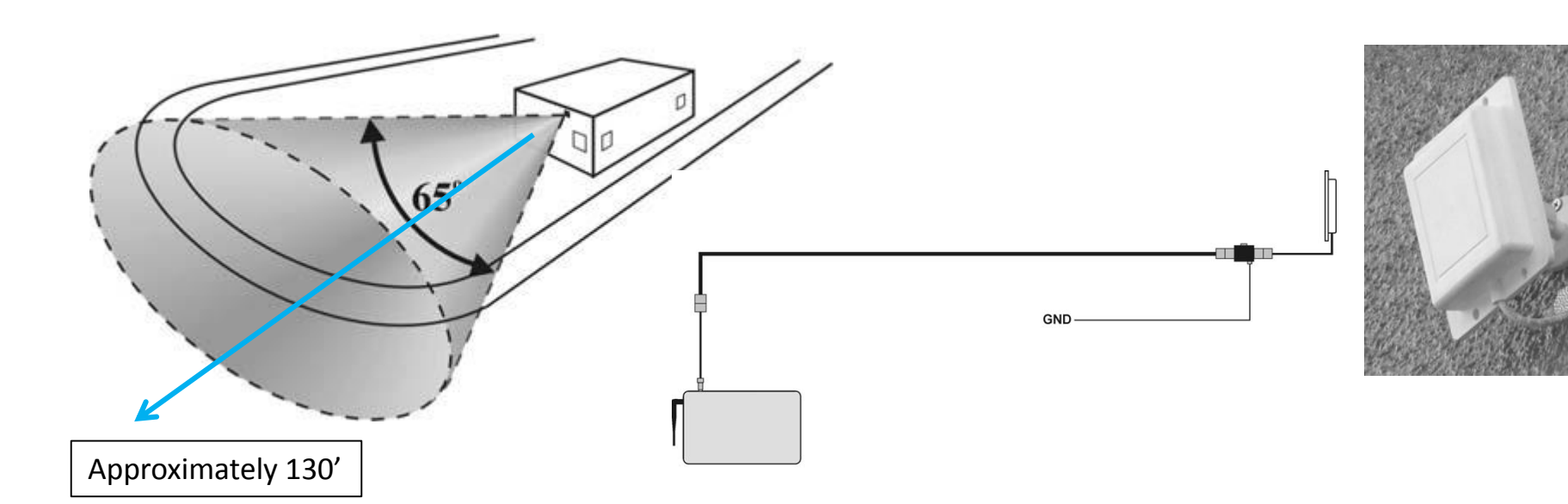

Depending on which headset / belt-pac you are using range will be approx. 130' extending outward from the front of the antenna

• Installer is responsible for connecting ground wire from lightning arrestor to grounding location (The type / gauge of ground wire used for lightning must comply with the local code).

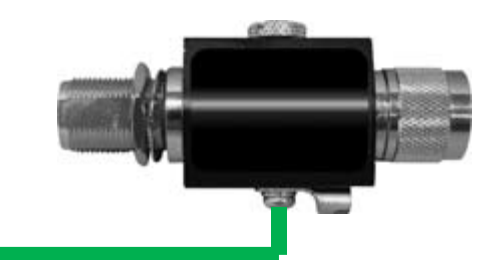

Nearest grounding point

#### **HEADSET REGISTRATION**

| 1 STATUS                                                     | 2 MAIN MENU                                                 | 2 REGISTRATION                                                |
|--------------------------------------------------------------|-------------------------------------------------------------|---------------------------------------------------------------|
| Vehicle detection: Normal<br>Speed Team:                     | ✓ Vehicle Detection Register►                               | C<br>3 headsets are registered.<br>12 more can be registered. |
| Customer Greeter:<br>Reminder messages: -                    | <b>4</b> Speed Team Service▶                                | What would you like to do?                                    |
| Alert messages:<br>For service: 1-800-848-4468<br>Store open | AMessage Center                                             | Clear Inactive                                                |
| FRI 08/20/10 10:33:34                                        |                                                             | Clear All Register Headset                                    |
| 4. TO REGISTER HEADSETS:                                     | 5 TO REGISTER HEADSETS:                                     | TO REGISTER HEADSETS:                                         |
| For each headset:<br>1) Turn OFF headset.                    | For each headset:<br>1) Turn OFF headset.                   | For each headset:<br>REGISTERING SINGLE HEADSET               |
| 2) Press and hold B button.<br>3) Press PWR button.          | 2) Press and hold B button.<br>3) Press PWR button.         | Status:<br>Registering                                        |
| 4) Release all buttons.<br>5) Select Single or Multi below:  | 4) Release all buttons.<br>5) Select Single or Multi below: | Ŭ                                                             |
|                                                              | <b>∢</b> Register Single Register Multi <b>▶</b>            |                                                               |

Hold "B" button while turning on headset power to register.

# ION IQ Technical Training

### HANDS-FREE (HF) ON/OFF (A1 / A2)

Note: If Customer wants to use Auto hands free mode (AHF) both the base (Installer setup) and the headset (A1 or A2 & Volume ▲) will need to be programmed for AHF.

#### Hands Free On

- 1. Turn Headset Power (
- 2. Press and Hold B and UP Arrow
- 3. Press Power Button
- 4. Release All Buttons

1. Turn Headset Power Off

Hands Free Off

- 2. Press and Hold B and **DOWN** Arrow
- 3. Press Power Button
- 4. Release All Buttons

# ION IQ Technical Training

### HANDS-FREE ON/OFF (B)

Note: New headsets ship with "B" hands free off – If customer wants "B" hands free to be active - you will need to set-up each headset in "B" hands free "On" mode.

#### Hands Free On

- 1. Turn Headset Power Of
- 2. Press and Hold B and A2
- 3. Press Power Button
- 4. Release All Buttons

- Hands Free Off
- 1. Turn Headset Power Off
- 2. Press and Hold B and A2 (toggle)
- 3. Press Power Button
- 4. Release All Buttons

### AUTO HANDS-FREE (AHF)

#### \* AHF must be turned on (☑) in installer setup

Note: For dual lane stores you will need 2 headsets / coms if both lanes

want to operate in AHF mode – it is also recommended to turn

dedicated mode on as you will be unable to access the lane you are not assigned to.

#### Auto Handsfree On

- 1. Turn Headset Power of
- 2. Press and Hold A1 and UP Arrow
- 3. Press Power Button
- 4. Release All Buttons

- 1. Turn Headset Power Off
- 2. Press and A1 and **DOWN** Arrow

Auto Handsfree Off

- 3. Press Power Button
- 4. Release All Buttons

# ion IQ<sup>®</sup> Technical Training

#### SETTING UP FOR A STORE

- Date and Time
- Store Hours
  - Message Center
    - Schedule Times
    - Customer Greeter
    - Reminder Message
    - Alert Message

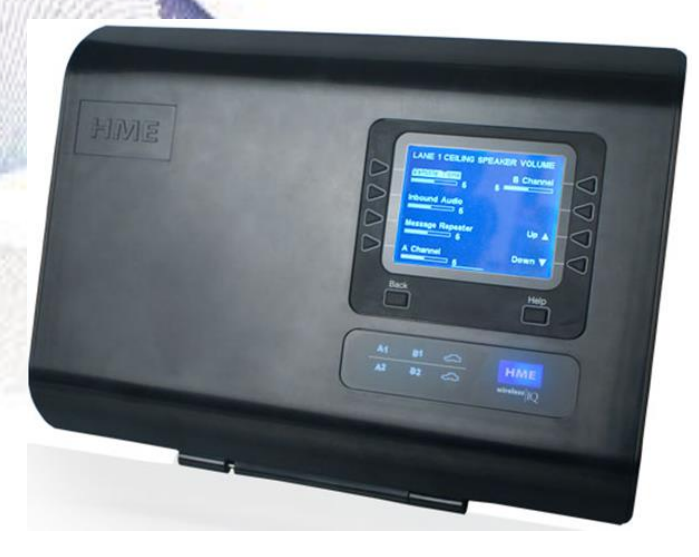

## ion IQ<sup>®</sup> Technical Training

#### DATE AND TIME

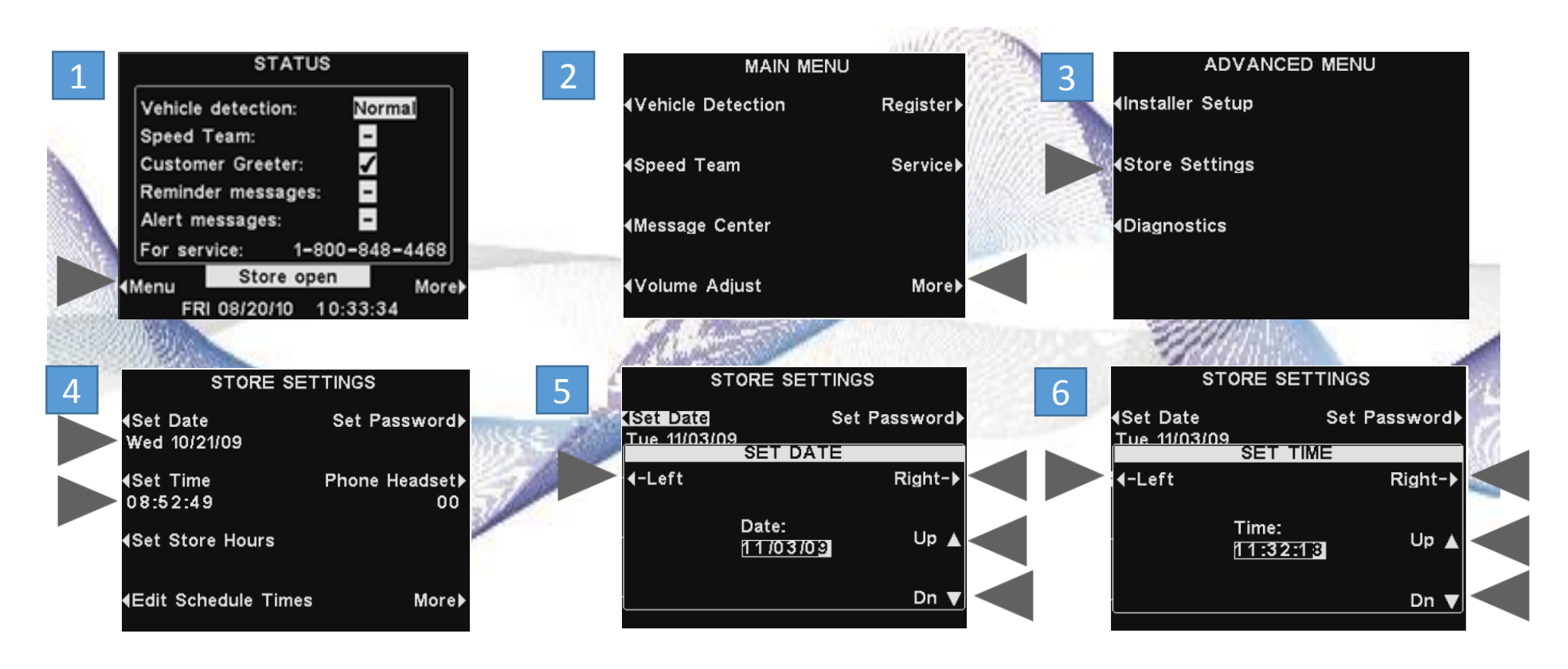

#### **STORE HOURS**

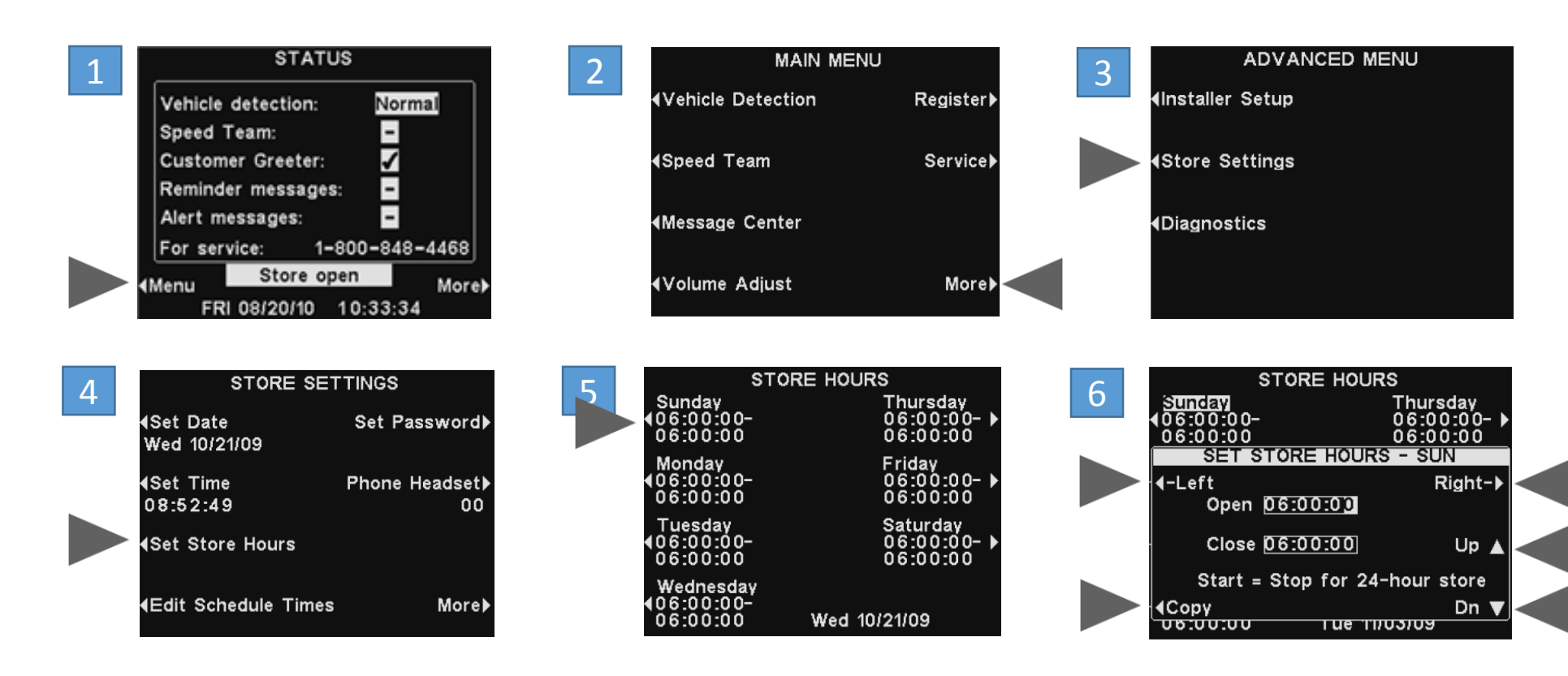

### ion IQ<sup>®</sup> Technical Training

#### MESSAGE CENTER

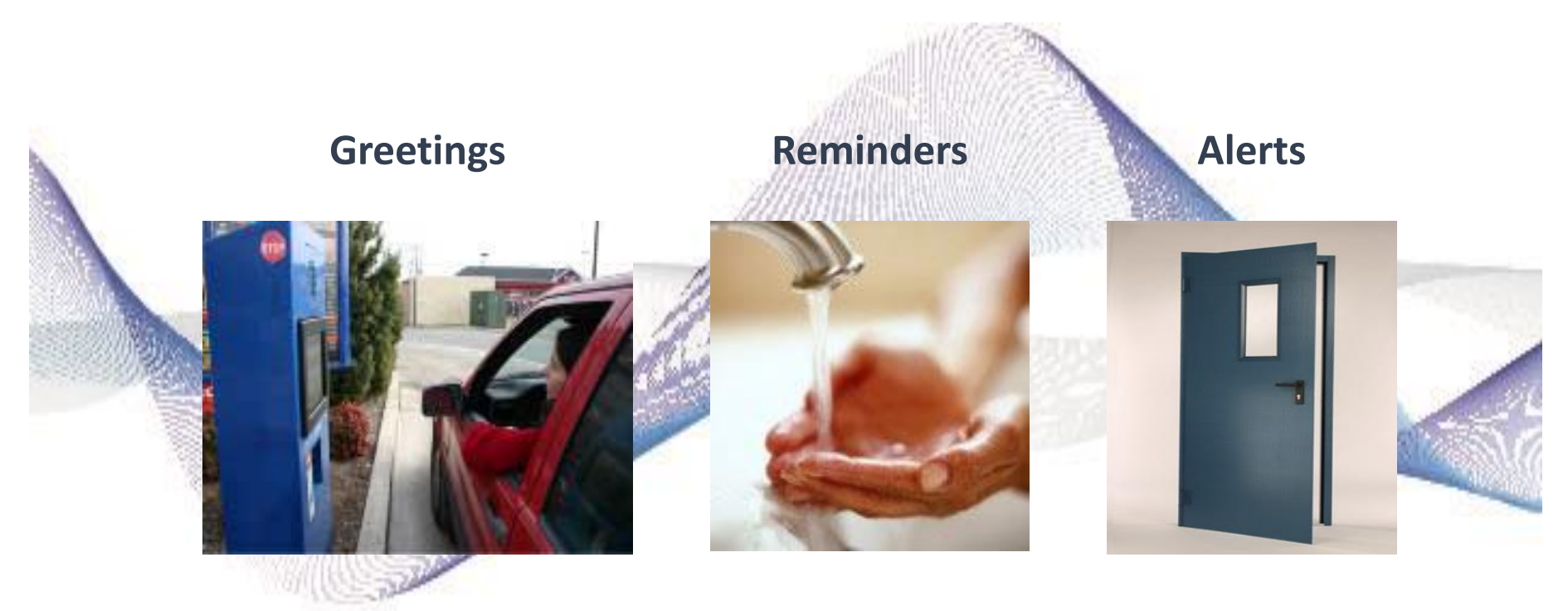

### MESSAGE CENTER

**Customer Greeter** 

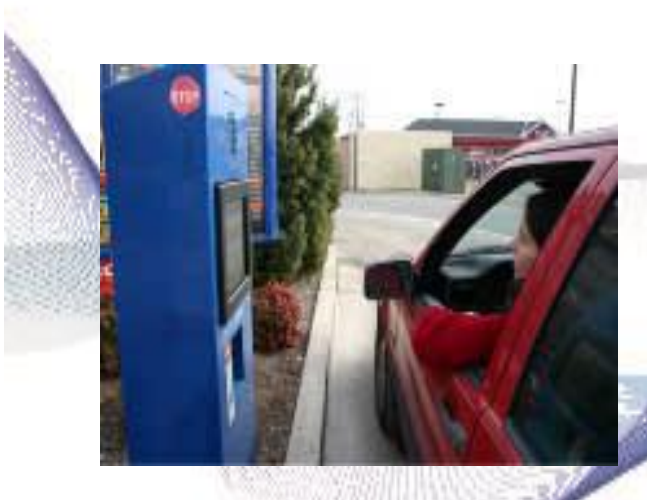

10 total greetings 2 more for "Store Closed" and "Pull Forward" 16 second maximum for each message Triggered by detection

### MESSAGE CENTER

**Reminder Messages** 

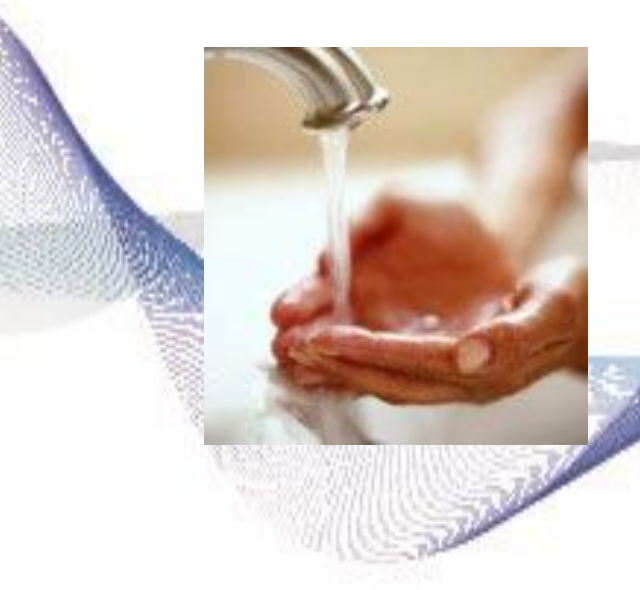

15 total Reminder Messages

9 various pre-recorded reminders

3 messages with pre recorded help

Badditional blank messages

Triggered by time

## ion IQ<sup>®</sup> Technical Training

### MESSAGE CENTER

**Alert Messages** 

5-6 Alert Message availableSingle Iane base has 5, dual has 64 pre-recorded message

1-2 additional message for lane alert inputs

Triggered by switch

#### MESSAGE CENTER

30

Schedule Times

12 Schedule Times available
Used in activating or deactivating messages
Each message has an independent schedule
A Schedule Time can be set for 24 hours

### MESSAGE CENTER

#### Schedule Times

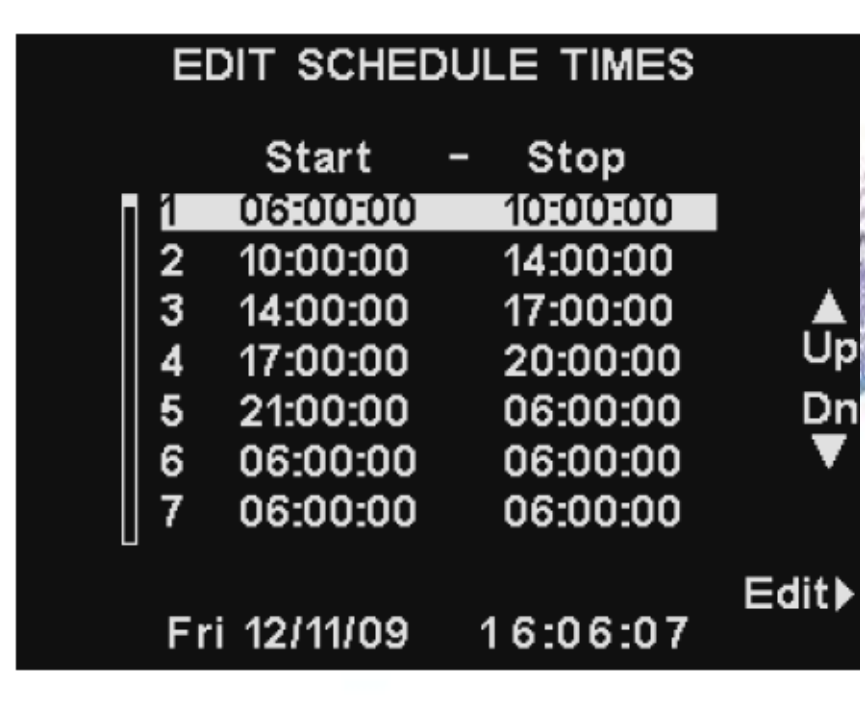

When should messages play? When should they not play? Specific messages for breakfast? Lunch? Dinner?

### MESSAGE CENTER

**Schedule Times** 

|     |       |   | Start -  | Stop     | Select |      |
|-----|-------|---|----------|----------|--------|------|
| 32  |       |   | 06:00:00 | 10:00:00 | Off    |      |
| 100 |       | 2 | 10:00:00 | 14:00:00 | Off    |      |
|     | :     | 3 | 14:00:00 | 17:00:00 | Off    |      |
|     | _   ₄ | 4 | 17:00:00 | 20:00:00 | Off    | Up   |
|     | •     | 5 | 21:00:00 | 06:00:00 | Off    | Dr   |
|     | 6     | 5 | 06:00:00 | 06:00:00 | On     | •    |
|     |       | 7 | 06:00:00 | 06:00:00 | Off    |      |
|     |       |   |          |          | On/O   | off▶ |

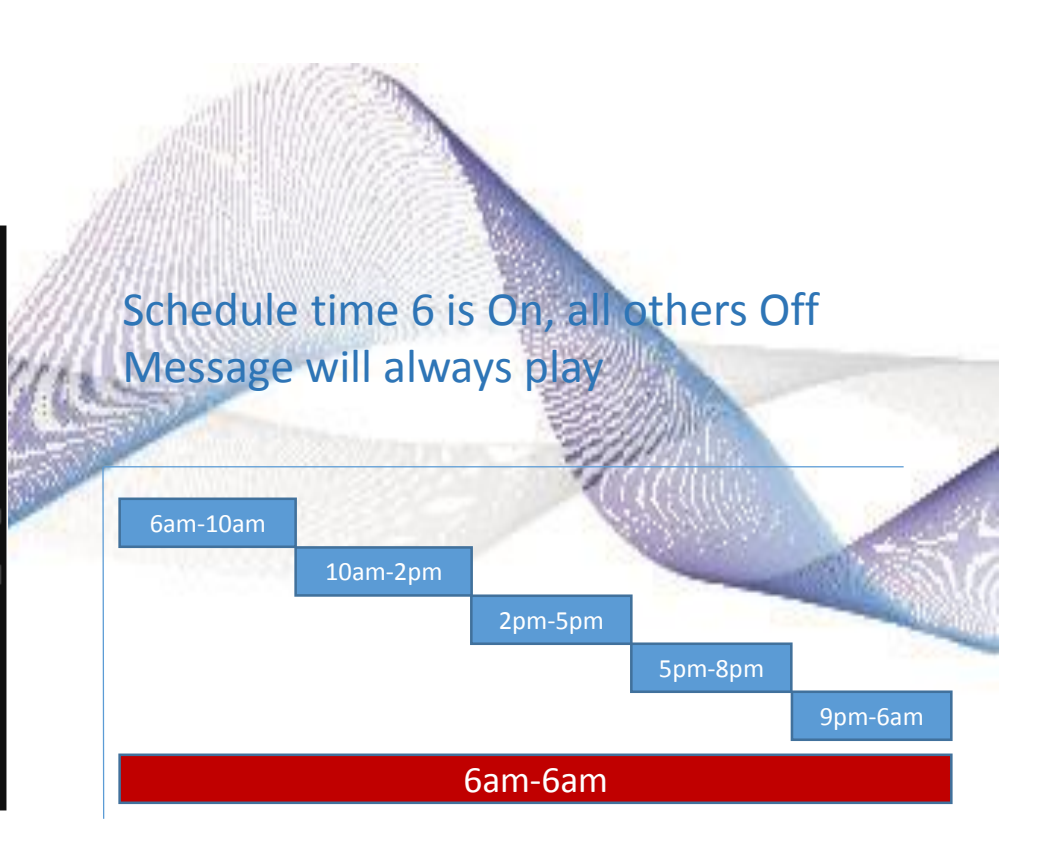

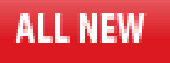

EOS | HD<sup>™</sup>

Digital drive-thru headset system with HD audio

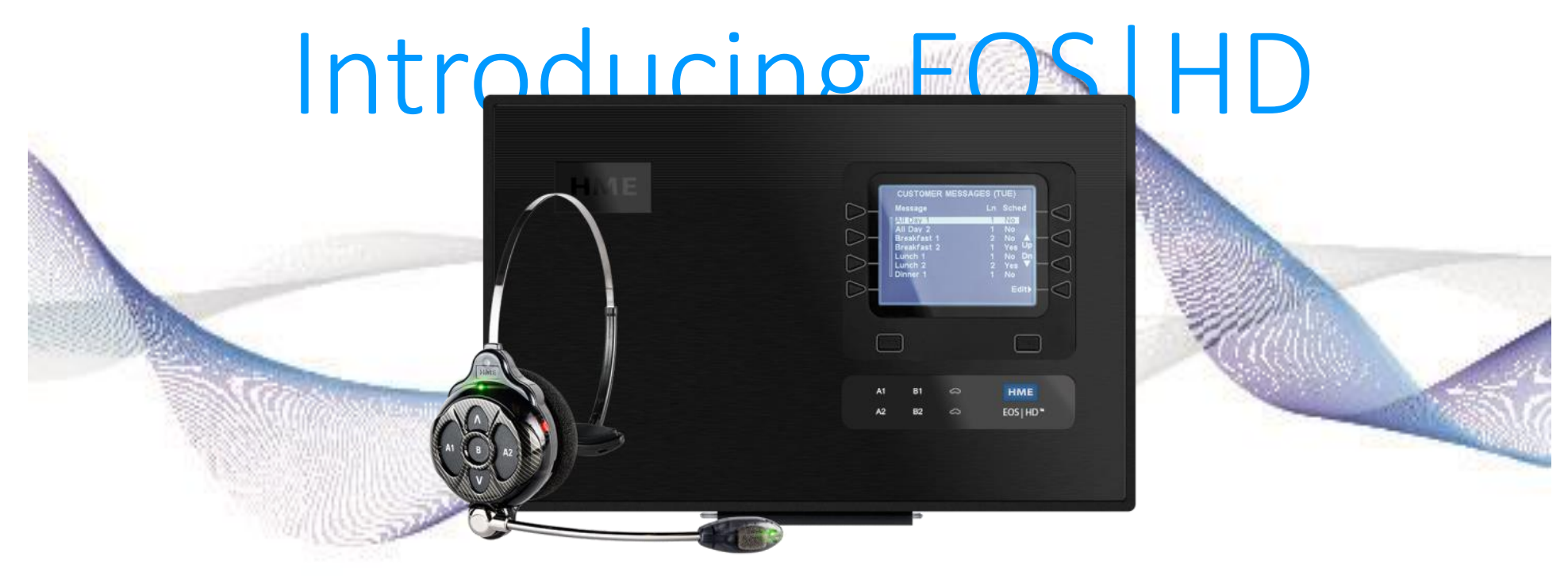

Hear What You've Been Missing

#### What Does EOS | HD Offer?

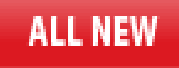

Digital drive-thru headset system with HD audio

- HD Audio
- Improved (Inbound) Drive-Thru Noise Reduction by an additional 44% over ION
- ALL NEW (Outbound) Store Noise Reduction (88% reduction in background noise)
- Echo Cancelation 17 times greater then ION
  - Order Accuracy, Speed of Service, Customer Experience

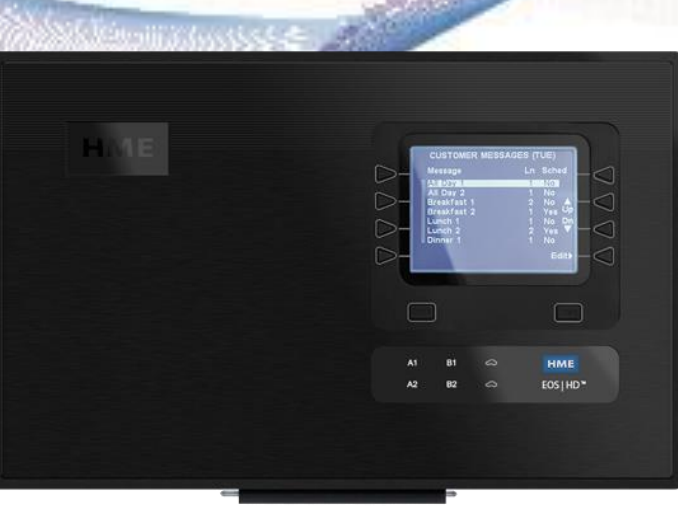

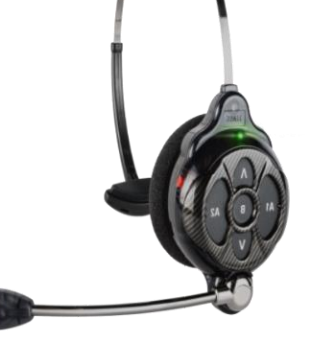

### User Interface

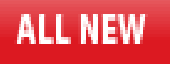

### EOS | HD<sup>™</sup>

Digital drive-thru headset system with HD audio

- Same Menu System as 6100
- Settings are in the same locations
- Same Web-User Interface
- Same Message Center
- Allows for easy upgrade for existing customers

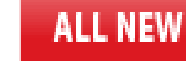

#### EOS | HD All-in-One

### EOS | HD<sup>™</sup>

Digital drive-thru headset system with HD audio

- New Headsets required for Wide-Band HD Audio
  - New color scheme and bezel to easily differentiate the two headsets
- Same operation as ION | IQ AIO

Each headset now comes with 3 languages English/Spanish/French (Hold A1 and volume down and power on. Repeat to toggle through languages.) Installation Considerations

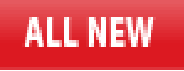

EOS | HD'''

Digital drive-thru headset system with HD audio

- Phantom-Powered Microphone (Condenser / Capacitive)
  - Requires 3-wire connection to function
  - This is needed to capture the additional frequencies of wideband
  - Will require new runs for installation if it isn't an existing 6000 + system
  - On system upgrades installers will have to ensure 3 wires are continuous (NO SPLICES)!
- Greet Signal to timer from CEILING SPKR +/-

# Cable

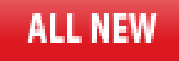

### Digital drive-thru headset system with HD audio

- Pull new HME audio cable as the "first step" in the EOS installation process
- All cabling must be continuous (home-run), from the DM5 microphone, and speaker/loop, all the way to the EOS base station. No splicing except at the element and lead-in cable splice inside the speaker post / menu board

#### • If it is not possible to pull new cable:

- Confirm if extra pairs of wire (to power DM5) are available and use existing cable
- If the existing cable does not have enough conductors (3) to power the DM5 then notify your Installation Coordinator immediately

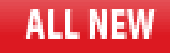

### DM5 to Lead-in Cable<sub>EOS</sub> | HD<sup>\*\*</sup>

Digital drive-thru headset system with HD audio

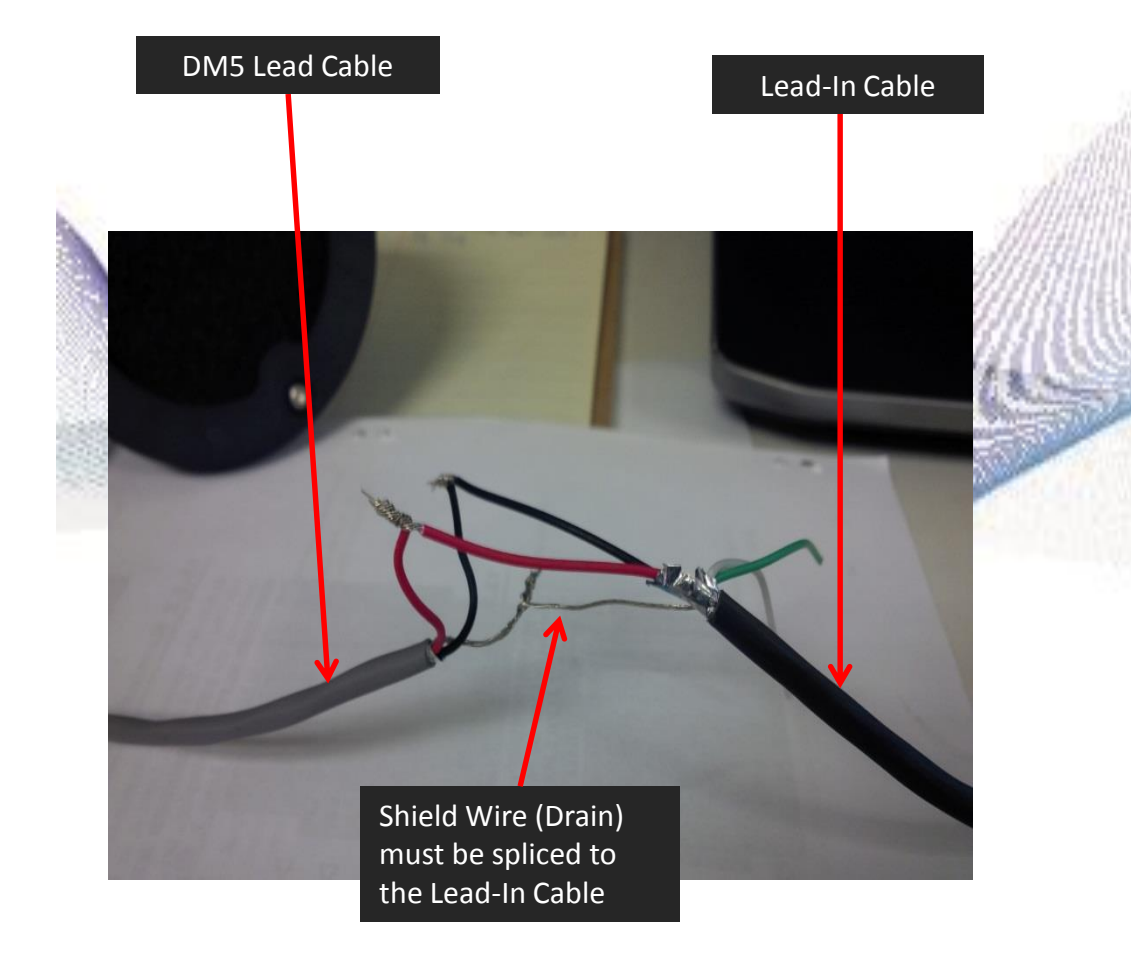

DM5 is a capacitive mic = requires phantom power so drain wire must be connected at the mic and in the base to ground

The Shield (Drain) wire must be completely insulated with shrink tubing or tape to isolate any chance of a short to the speaker post

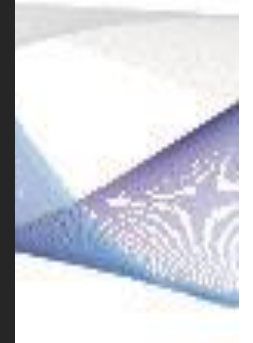

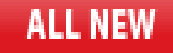

### Installation DifferencesEOS | HD<sup>\*\*</sup>

Digital drive-thru headset system with HD audio

Microphone and speaker must still float in acoustic foam

DM5 must have the Foam Windscreen on the front as shown to the right

The Windscreen will isolate the DM5 from the speaker post/ menu board grill

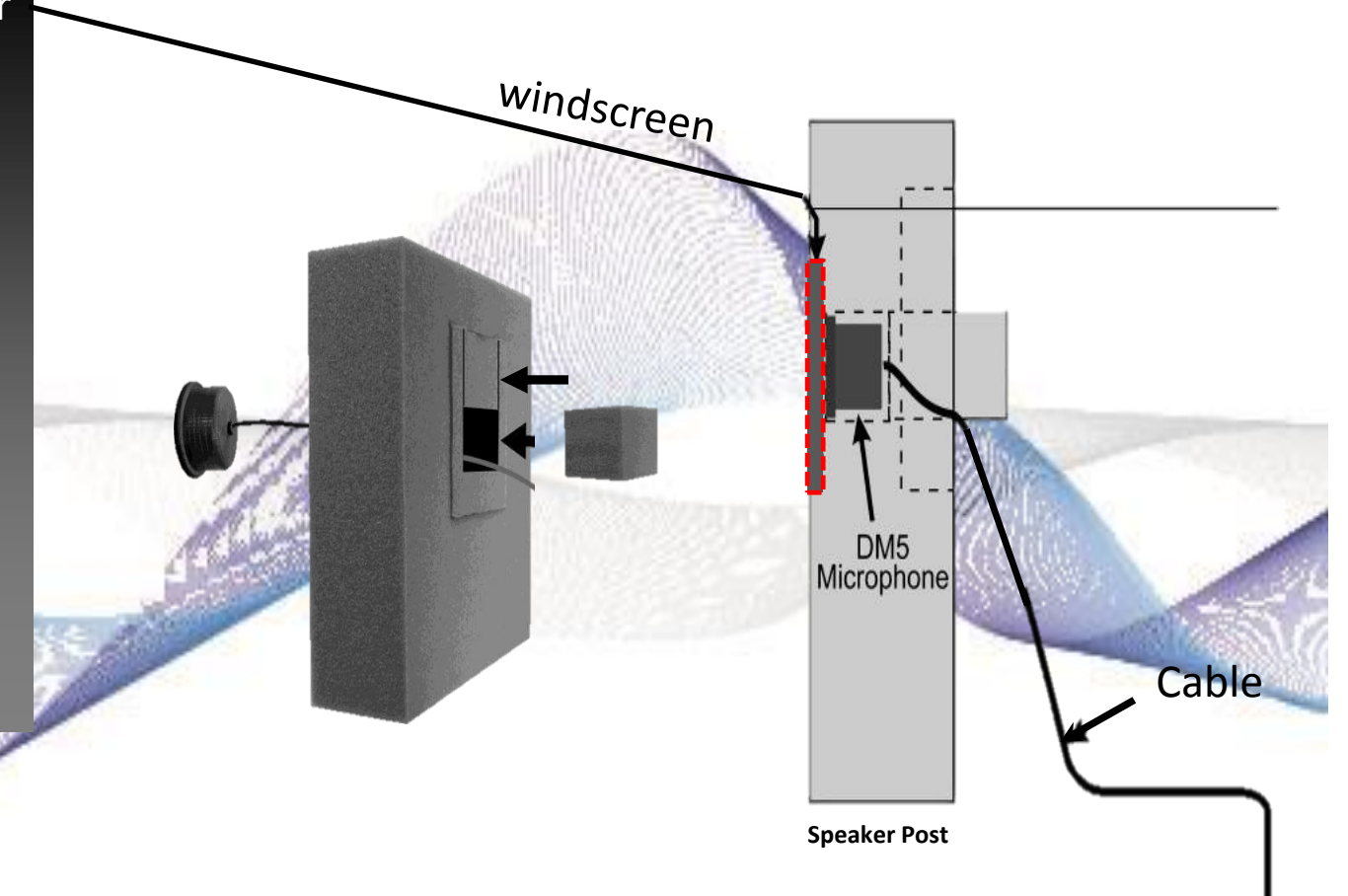

### Installation Differences

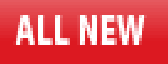

EOS | HD<sup>™</sup>

Digital drive-thru headset system with HD audio

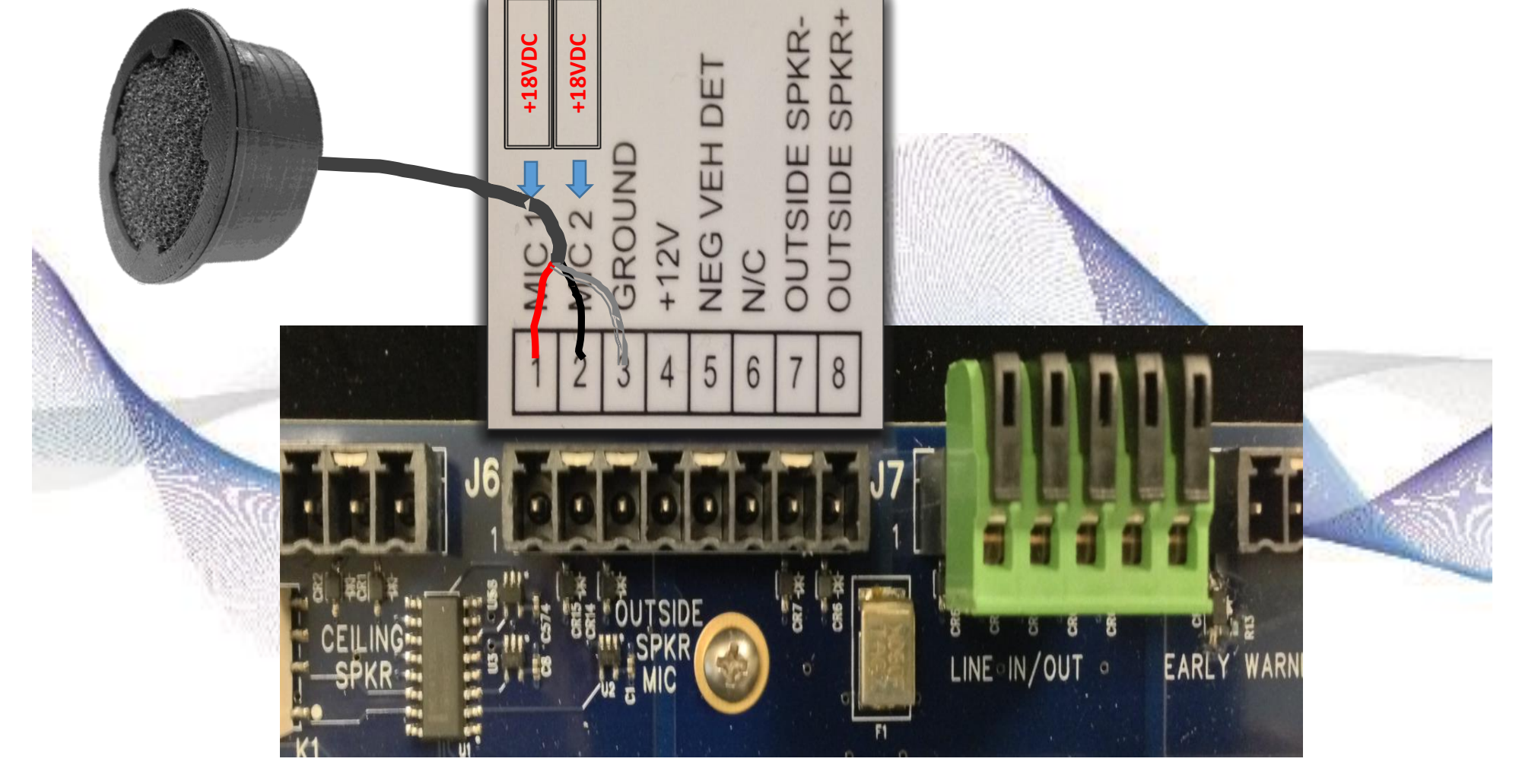

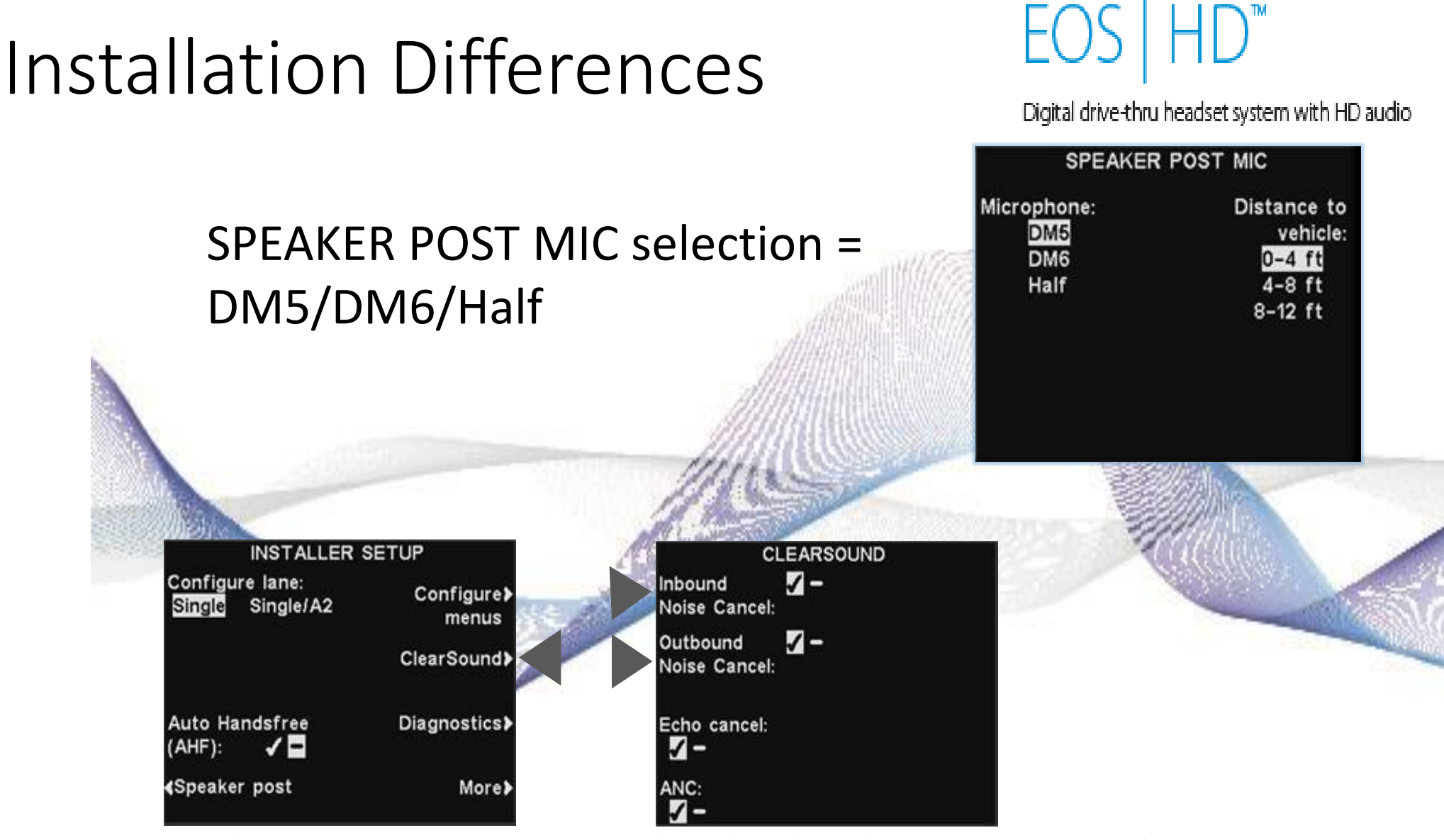

ALL NEW

ClearSound Noise Cancel on both Inbound and Outbound

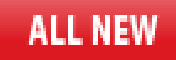

## Installation Differences | HD"

Digital drive-thru headset system with HD audio

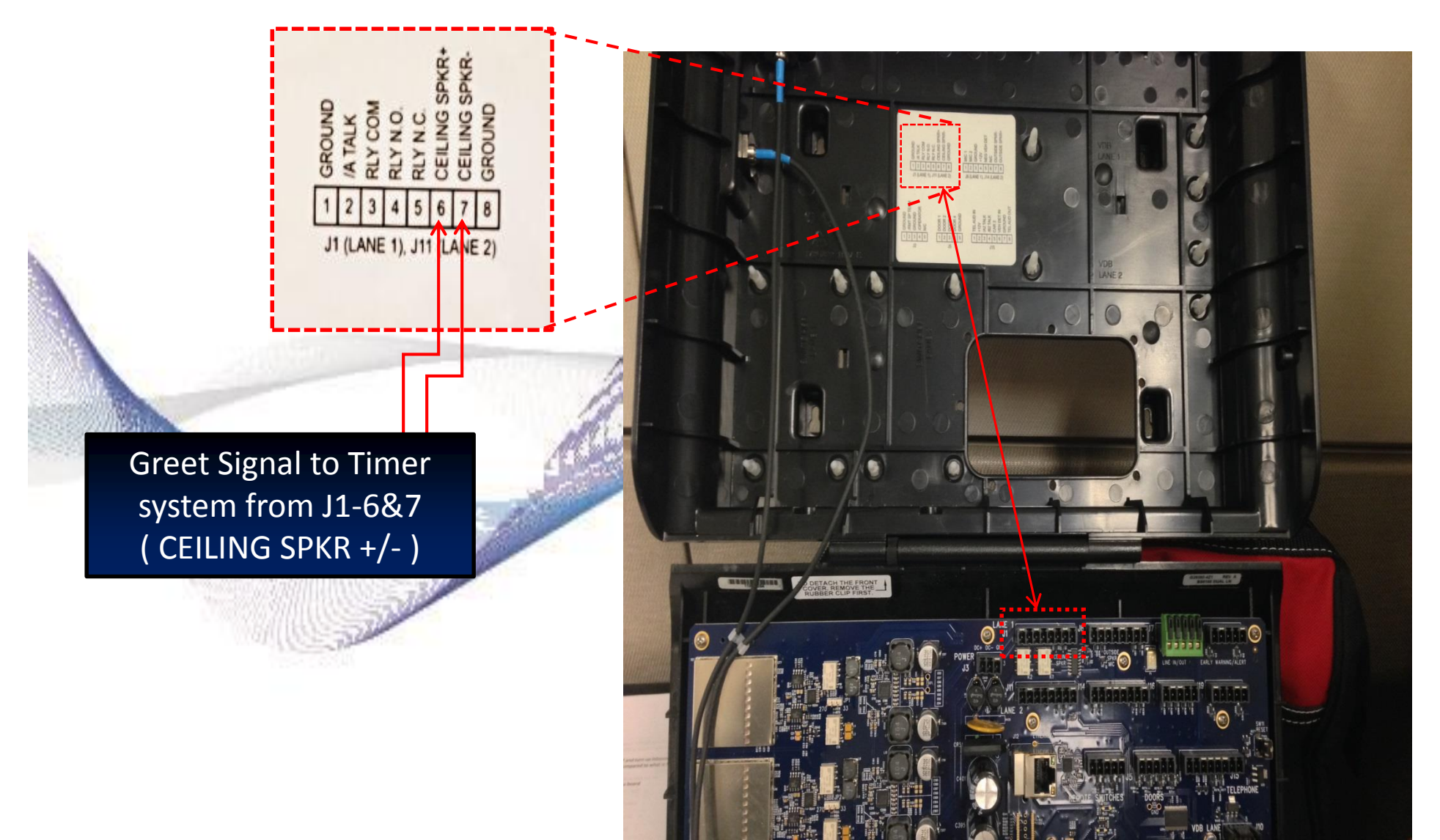

TI6000 kit includes:

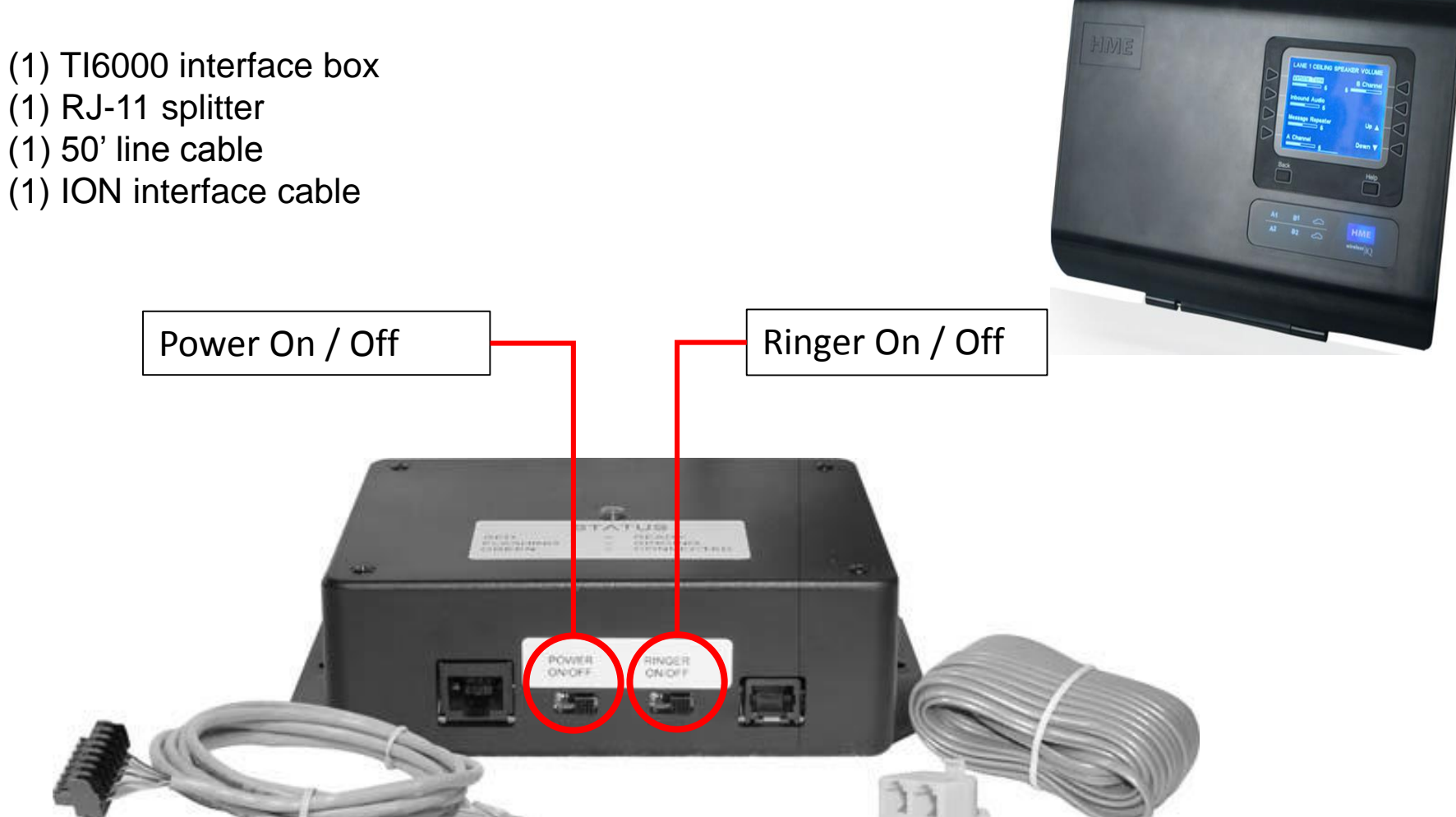

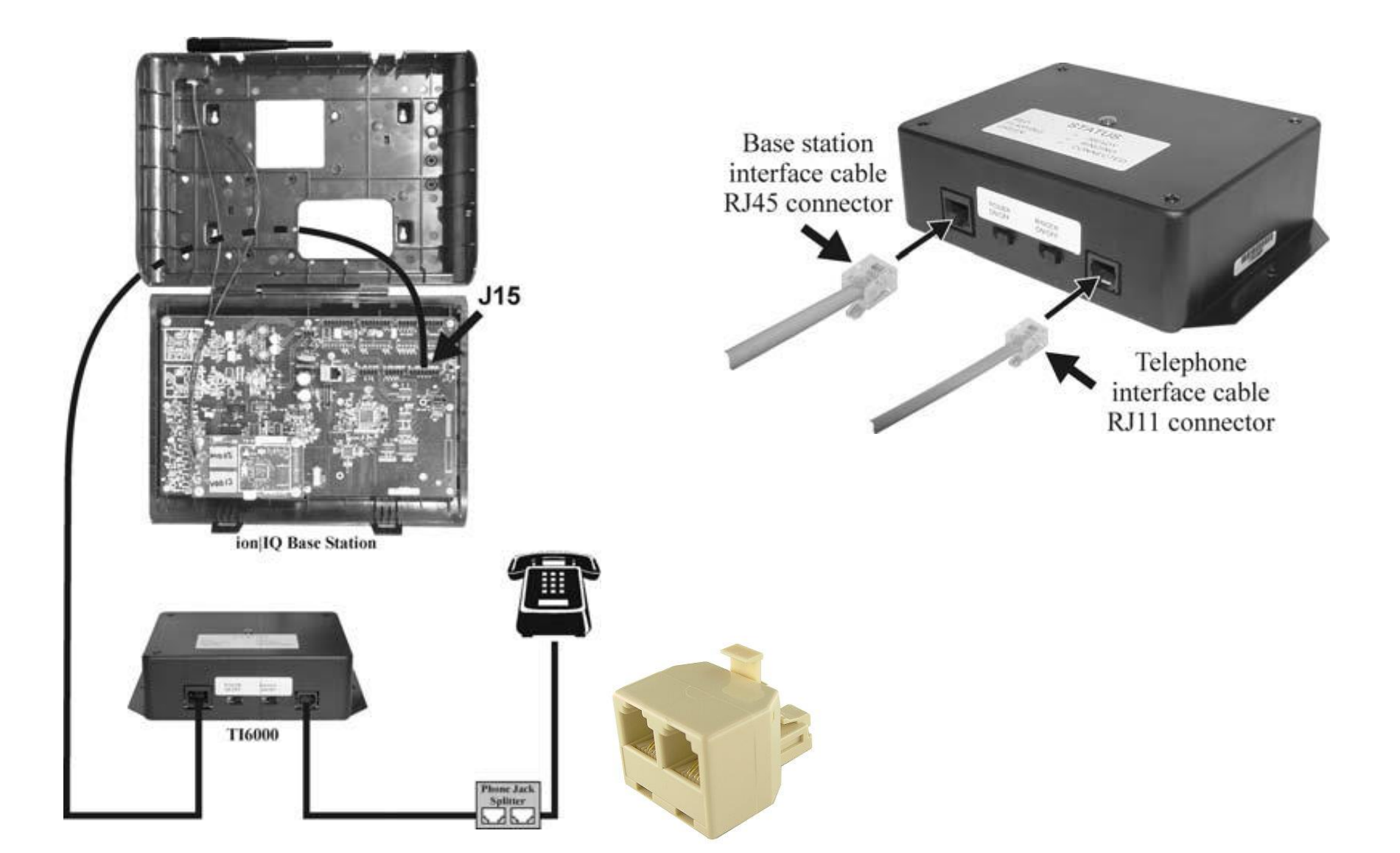

Assign a *SPECIFIC* headset to answer the phone

Works with both single and dual lane systems

All headsets will hear the ring tone (steady tone – 2 times) when call is incoming

Only the assigned headset will be able to answer the phone and call will be private to that specific headset only

Use A1 or A2 to answer and talk on the phone (unlatching or letting go in PTT places call on hold – no audio either direction)

You can place the call on hold at any time by pressing the A1 or A2 button, pressing the A1 or A2 button again will reconnect you to the call

Note: If message (customer greeter or reminder) is playing in the headset when the call is received, two A presses are required to answer the phone (1<sup>st</sup> press cancels message)

Use B to hang up the phone

Note: There is no option to play the ring tone over the ceiling speaker

Phone interface mode must be enabled in the INSTALLER settings menu.

Select *Menu>More>Installer Settings (password required)>More>Phone* menu. Allows turning feature on and off, as well as adjusting volume levels.

It is recommended that you increase the "audio In" from default setting of 10 to a setting of 13 or 14 to allow for the 2 ring tones to be better heard in headsets and to better hear the caller.

|    | ADVANCED INSTALLER SETUP |                              |    |  |  |
|----|--------------------------|------------------------------|----|--|--|
| F1 | < <mark>Phone</mark>     | Vehicle tone≯                | F5 |  |  |
| F2 |                          | Save installer≯              | F6 |  |  |
| F3 | Line In/Out routing      | Language≯                    | F7 |  |  |
| F4 | <b>∢</b> Radio options   | Restore factorγ≯<br>defaults | F8 |  |  |
|    | Back                     | Help                         | PW |  |  |

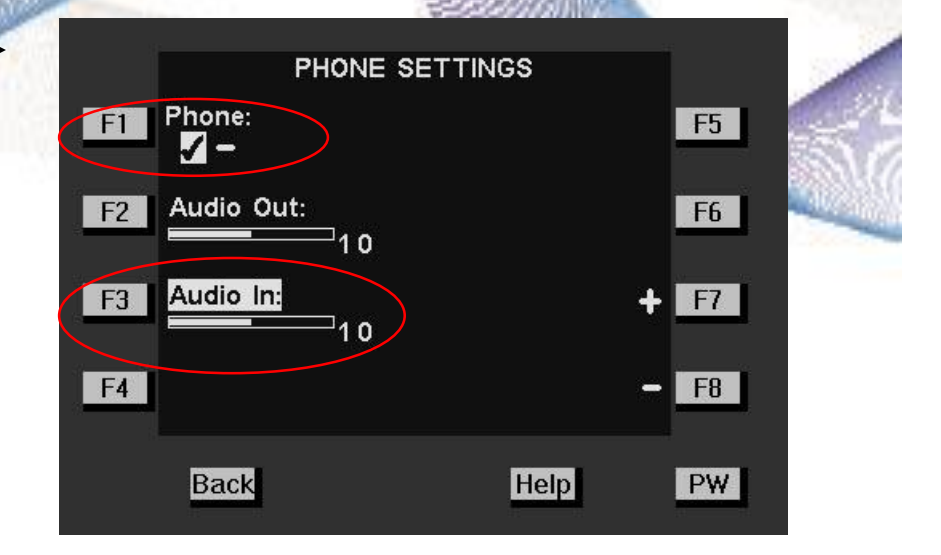
## Telephone Interface

Assigned headset selected in the STORE SETTINGS menu.

*Menu>More>Store Settings (password may be required).* Allows selecting headset number (00- 09, 10=headset A, 11=headset B etc.).

|    | ADVANCED STORE SETTINGS       |                  |  |  |  |
|----|-------------------------------|------------------|--|--|--|
| F1 | <b>∢</b> VAA Lane 1           | AVC Lane 1: F5   |  |  |  |
| F2 | <b>∢</b> VAA Lane 2           | AVC Lane 2: F6   |  |  |  |
| F3 | Restore installer<br>settings | Phone<br>headset |  |  |  |
| F4 |                               | LCD Contrast> F8 |  |  |  |
|    | Back                          | Help PW          |  |  |  |

| S. | ADVANCED STORE SETTINGS |                          |                                   |             |   |
|----|-------------------------|--------------------------|-----------------------------------|-------------|---|
| -  | F1                      | VAA Lane 1<br>SELECT PHO | AVC Land                          | = 1: F5     | - |
| Ň  | F2                      |                          |                                   | ► <b>F6</b> |   |
|    | F3                      | Note: 10 selects headsel | adset:<br>neadset A,<br>t B. etc. | + F7        | 1 |
|    | F4                      |                          |                                   | <b>- F8</b> |   |
|    |                         | Back                     | Help                              | PW          |   |